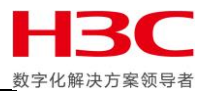

Primera 存储系统技术文档

# Primera 同步远程复制配置参考指南

声明:

本文仅作为 HPE 和 H3C 官方文档的补充说明及技术参考,并非替代官方文档,请认真阅读 HPE 和 H3C 官方 文档避免出现技术风险。本文并不保证时时更新,文中涉及的一切内容均以官方内容为准。

存储产品支持部

——伍雅宁

版本编号: 20200701

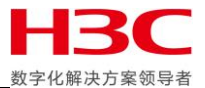

# 目录

| 同步远程复制原理和拓扑 | 3  |
|-------------|----|
| 远程复制链路配置    | 4  |
| 远程复制目标配置    | 9  |
| 远程复制组配置     | 12 |
| 远程卷同步原理     | 15 |
| 远程复制卷验证     | 21 |
| 故障转移和恢复     | 25 |

U.

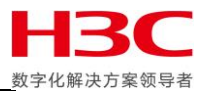

# 同步远程复制原理和拓扑

主机发送 I/O 到主存储缓存后,主存储会立即把数据同步到目标存储缓存,然后目标存储做完缓存镜像后向主存储确认接收到 I/O 后,最后主存储向主机回复接收到 I/O。

# Synchronous mode

Continuous operation and synchronization

- Real-time Mirror
  - Highest I/O currency
  - Lock-step data consistency
- Space Efficient
  - Thin provisioning/Thin deduped/Compression aware
- Targeted Use
  - Campus-wide business continuity
- Guaranteed Consistency

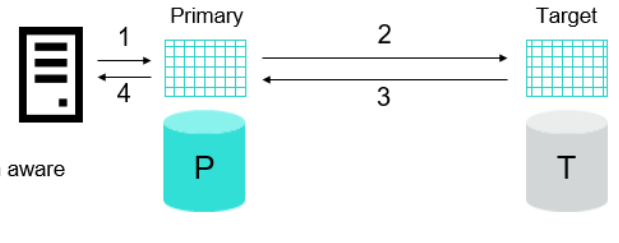

- 1 : Host server writes I/O to primary write cache
- 2 : Primary array writes I/O to secondary write cache
- 3 : Remote array acknowledges the receipt of the I/O
- 4 : Host I/O acknowledged to host

本次以 RCFC 作为远程复制链路,把两个节点的远程复制端口连接到不同 SAN 交换机上,主存储和目标存储的的 0:3:4 端口连接到 1 号交换机,主存储和目标存储的 1:3:4 端口连接到 2 号交换机。

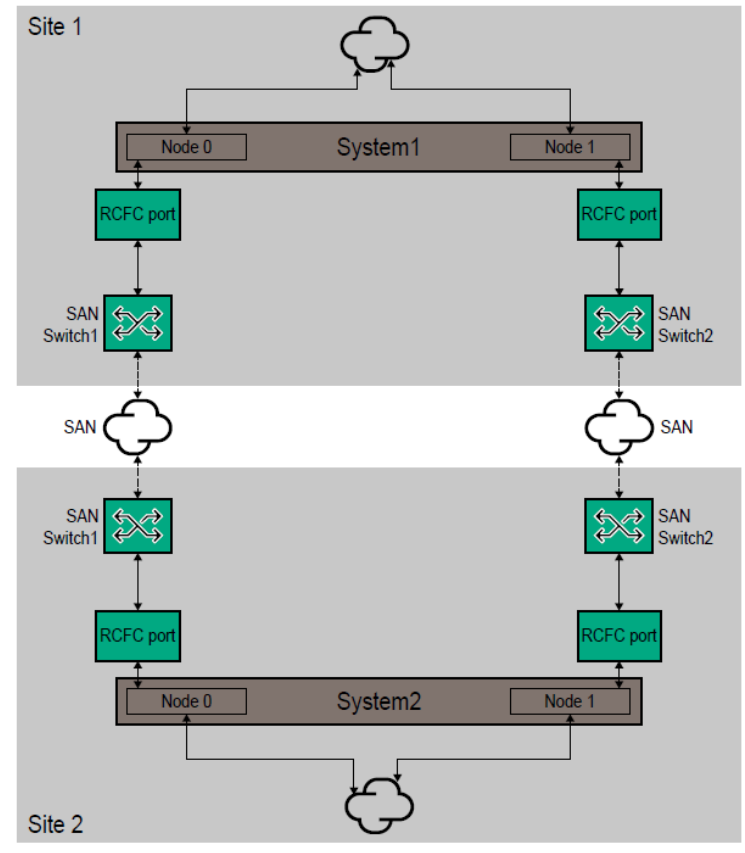

Cable the RCFC ports for Remote Copy

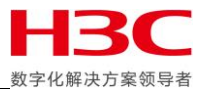

# 远程复制链路配置

默认情况下存储FC端口模式为Target,也就是主机端口,使用showportdev命令确认当前这些端口没有被使用,然后把主存储和目标存储端口一对一划分WWPN Zone。把端口离线之后配置为RCFC端口,在命令行下需要使用controlport offline和controlport config rcfc进行配置。配置之后端口模式变为Initiator,查看端口参数可见当前IntCoal参数默认为Enabled。IntCoal解释: "Interrupt coalescing" (IntCoal) allows the device driver to delay delivery of the interrupt to the kernel by waiting a short while (around 0.2 ms by default) in order to coalesce other interrupts.

C630 cli% showport 0:3:4 1:3:4 N:S:P Mode State ----Node\_WWN---- -Port\_WWN/HW\_Addr- Type Protocol Label Partner FailoverState 0:3:4 target ready 2FF70002AC025C02 1:3:4 target ready 2FF70002AC025C02 20340002AC025C02 free FC 1:3:4 21340002AC025C02 free 0:3:4 C630 cli% controlport offline 0:3:4 1:3:4 Are you sure you want to run controlport offline on port 0:3:4? select q=quit y=yes n=no: y Are you sure you want to run controlport offline on port 1:3:4? select q=quit y=yes n=no: y C630 cli% controlport config rcfc 0:3:4 1:3:4 Are you sure you want to run controlport config rcfc on port 0:3:4 (connection type point)? select q=quit y=yes n=no: y Are you sure you want to run controlport config rcfc on port 1:3:4 (connection type point)? select q=quit y=yes n=no: y C630 cli% showport 0:3:4 1:3:4 N:S:P Mode State ----Node WWN---- -Port WWN/HW Addr- Type Protocol Label Partner FailoverState 0:3:4 initiator ready 2FF70002AC025C02 20340002AC025C02 free FC - - - -1:3:4 initiator ready 2FF70002AC025C02 21340002AC025C02 free FC - - -C630 cli% showportdev all 0:3:4 1:3:4 Illegal integer argument 0:3:4 C630 cli% showportdev all 0:3:4 Ptid LpID Hadr ----Node WWN---- -Port WWN/HW\_Addr- ftrs svpm bbct flen ----vp\_WWN----- Name 0xa0600 0x00 0x00 2FF70002AC025C02 20340002AC025C02 0x8800 0x0032 n/a 0x0800 20340002AC025C02 0:3:4 1 total C630 cli% showportdev all 1:3:4 PtId LpID Hadr ----Node\_WWN---- -Port\_WWN/HW\_Addr- ftrs svpm bbct flen ----- Name 0x140600 0x00 0x00 2FF70002AC025C02 21340002AC025C02 0x8800 0x0032 n/a 0x0800 21340002AC025C02 1:3:4 1 total C630 cli% showport -par 0:3:4 1:3:4 N:S:P Connmode ConnType CfgRate MaxRate Class2 UniqNodeWwn VCN IntCoal TMW0 Smart SAN disabled enabled disabled unsupported 0:3:4 rcfc 32Gbps disabled disabled point auto 32Gbps disabled disabled 1:3:4 rcfc disabled enabled disabled unsupported point auto

目前 Primera 远程复制手册没有提及这个参数,但参考 3PAR Remote Copy 手册还是建议使用 controlport intcoal disable 禁用这个参数。

C630 cli% showport -par 0:3:4 1:3:4 N:S:P Connmode ConnType CfgRate MaxRate Class2 UniqNodeWwn VCN IntCoal TMW0 Smart\_SAN disabled enabled disabled unsupported 0:3:4 rcfc 32Gbps disabled disabled point auto 32Gbps disabled disabled 1:3:4 rcfc point auto disabled enabled disabled unsupported C630 cli% controlport intcoal disable -f 0:3:4 C630 cli% controlport intcoal disable -f 1:3:4 C630 cli% showport -par 0:3:4 1:3:4 N:S:P Connmode ConnType CfgRate MaxRate Class2 UniqNodeWwn VCN IntCoal TMWO Smart\_SAN disabled disabled unsupported 0:3:4 rcfc 32Gbps disabled disabled point auto 1:3:4 rcfc 32Gbps disabled disabled disabled disabled disabled unsupported point auto C630 cli%

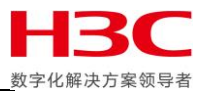

在 SSMC 中也可以选中 FC 端口后点击编辑,把端口连接模式改为 RCFC,然后点击 OK。这里可见在 SSMC 配置 RCFC 端口时 IntCoal 的设置为禁用。

| $\otimes$ | Primera                                   | & 3PAR SSMC                               | Edit 0:3:4 General                        | ?                               | ?   🗘   🖉   &   : |        |
|-----------|-------------------------------------------|-------------------------------------------|-------------------------------------------|---------------------------------|-------------------|--------|
| Port      | <b>s</b> 28                               | Status v All                              | General                                   |                                 | C670_CN701503MR ~ |        |
| •         | Port ID A                                 | Label S                                   | System<br>Port ID (N:S:P)<br>Port type    | C670_CN701503MR<br>0:34<br>Free |                   |        |
| •         | 0:0:1<br>0:0:2<br>0:0:3<br>0:0:4<br>0:1:1 | DP-1 C<br>DP-2 C<br>DP-3 C<br>DP-4 C<br>C | Connected devices<br>Mode change<br>State |                                 |                   |        |
| •         | 0:2:1<br>0:3:1<br>0:3:2                   |                                           | Settings<br>Connection mode               | RCFC v                          |                   |        |
| •         | 0:3:3<br>0:3:4<br>0:5:1                   | - C<br>- C<br>DP-1 C                      | Connection type<br>Unique node WWN        | Point v<br>Disabled v           |                   |        |
| •         | 0:5:2<br>0:5:3<br>0:5:4<br>1:0:1          | DP-2 C<br>DP-3 C<br>DP-4 C<br>— C         | Configured rate                           | Auto v<br>Disabled v            |                   |        |
| •         | 1:0:2<br>1:0:3<br>1:0:4<br>1:1:1          |                                           |                                           |                                 |                   |        |
| •         | 1:2:1<br>1:3:1<br>1:3:2                   |                                           |                                           | OK                              |                   | 610.27 |

## 但配置完成之后 IntCoal 参数仍旧是启用状态。

| $\otimes$ | Search SPAR SSMC - Search B a ? |          |                     |              |            |                 |                   |                  |                   |                            |             |
|-----------|---------------------------------|----------|---------------------|--------------|------------|-----------------|-------------------|------------------|-------------------|----------------------------|-------------|
| Ports     | 28                              | Status 🗸 | All v Port ID (N:S: | P) ~         | Label v    |                 |                   |                  |                   | C670_CN                    | √701503MR ~ |
|           |                                 |          |                     |              |            | Þ               | <b>9 1:3:4</b> S  | ettings ~ 🗧      |                   |                            | Actions ~   |
| •         | Port ID (N:S:P)                 | Label    | System              | Port<br>Type | Port State | UID /<br>Locate | Edit FC Port      | t Completed      | 3paradi           | n Jul 1, 2020 4:22:49      | PM CST 🗸 🗸  |
| •         | 0:2:1                           | _        | C670_CN701503MR     | Free         | Offline    |                 |                   |                  |                   |                            |             |
| •         | 0:3:1                           | -        | C670_CN701503MR     | Host         | Ready      |                 | Settings          |                  | FC Settings       |                            |             |
| •         | 0:3:2                           | -        | C670_CN701503MR     | Free         | Loss Sync  |                 | Node WWN          | 2FF70002AC025C03 | Connection mode   | RCFC                       |             |
| •         | 0:3:3                           | -        | C670_CN701503MR     | Free         | Loss Sync  | - 11            | Topology          | Fabric Attached  | Connection type   | Point                      |             |
| •         | 0:3:4                           | -        | C670_CN701503MR     | RC           | Ready      |                 | Max rate          | 32 Gbps          | Configured rate   | Auto                       |             |
| •         | 0:5:1                           | DP-1     | C670_CN701503MR     | Free         | Loss Sync  |                 | Class             | 3                | Class 2           | Disabled                   |             |
| •         | 0:5:2                           | DP-2     | C670_CN701503MR     | Free         | Loss Sync  |                 |                   |                  | VCN               | Disabled                   |             |
| •         | 0:5:3                           | DP-3     | C670_CN701503MR     | Free         | Loss Sync  |                 |                   |                  | Unique node WW    | N Disabled                 |             |
| •         | 0:5:4                           | DP-4     | C670_CN701503MR     | Free         | Loss Sync  |                 |                   |                  | Interrupt coalesc | Enabled                    |             |
| •         | 1:0:1                           | -        | C670_CN701503MR     | Free         | Loss Sync  |                 |                   |                  |                   |                            |             |
| •         | 1:0:2                           | -        | C670_CN701503MR     | Free         | Loss Sync  |                 |                   |                  |                   |                            |             |
| •         | 1:0:3                           | -        | C670_CN701503MR     | Disk         | Ready      |                 |                   |                  |                   |                            |             |
| •         | 1:0:4                           | -        | C670_CN701503MR     | Disk         | Ready      |                 | Persistent Port   |                  | SEP Details       |                            |             |
| •         | 1:1:1                           | _        | C670_CN701503MR     | RC           | Ready      |                 | r crossrent r orr |                  | off Defails       |                            |             |
| •         | 1:2:1                           | _        | C670_CN701503MR     | Free         | Offline    |                 | Partner (N:S:P)   | -                | State             | <ul> <li>Normal</li> </ul> |             |
| •         | 1:3:1                           | _        | C670_CN701503MR     | Host         | Ready      |                 | Partner WWN/IP    | -                | Max speed         | 28 Gbps                    |             |
| •         | 1:3:2                           | _        | C670_CN701503MR     | Host         | Ready      |                 | Failover state    | -                | Serial number     | 6C6850G041                 |             |
| •         | 1:3:3                           | _        | C670 CN701503MR     | Free         | Loss Sync  |                 |                   |                  | Model             | Q2P62A                     |             |
| •         | 1:3:4                           | _        | C670_CN701503MR     | RC           | Ready      |                 |                   |                  | Tx fault          | No                         |             |
| •         | 1:5:1                           | _        | C670 CN701503MR     | Free         | Loss Sync  |                 |                   |                  | Rx loss           | No                         |             |
|           | 1:5:2                           | _        | C670 CN701503MR     | Free         | Loss Sync  |                 |                   |                  | Rx power low      | No                         |             |
|           | 1:5:3                           | _        | C670 CN701503MR     | Free         | Loss Sync  |                 |                   |                  |                   |                            |             |
|           | 1:5:4                           | _        | C670_CN701503MR     | Free         | Loss Sync  | - H.            |                   |                  |                   |                            |             |
|           |                                 |          | 00.0_0.0.010001410  |              | 2000 0 ,   |                 |                   |                  |                   |                            | 3.6.1.0.27  |

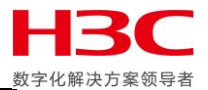

# 建议编辑端口手动禁用此参数。

| $\otimes$ | Primera   | & 3PAR S | Edit 0:3:4 General | ?               | Q   V   8   ?     |
|-----------|-----------|----------|--------------------|-----------------|-------------------|
| Ports     |           | Status   | General            |                 | C670_CN701503MR ~ |
|           |           |          |                    |                 |                   |
|           |           |          | System             | C670_CN701503MR |                   |
| •         | Port ID 🔺 | Label    | Port ID (N:S:P)    | 0:3:4           |                   |
|           | (N:S:P)   |          | Port type          | RC              |                   |
| •         | 0:0:1     | DP-1     | Connected devices  | 1               |                   |
| •         | 0:0:2     | DP-2     | Mode change        | Allowed         |                   |
| •         | 0:0:5     | DP-3     | State              | Posty           |                   |
|           | 0.0.4     | UP-4     | Sidle              | • Reduy         |                   |
|           | 0.1.1     |          | Sottings           |                 |                   |
|           | 0:3:1     |          | Serings            |                 |                   |
|           | 0:3:2     | _        | Connection mode    | RCFC v          |                   |
|           | 0:3:3     | _        | connection mode    |                 |                   |
| •         | 0:3:4     | -        | Connection type    | Point v         |                   |
| •         | 0:5:1     | DP-1     | Lisiave node MOMN  | Displad         |                   |
| •         | 0:5:2     | DP-2     | Unique node www    |                 |                   |
| •         | 0:5:3     | DP-3     | Configured rate    | Auto 🗸          |                   |
| •         | 0:5:4     | DP-4     | Interrunt coalesce | Dicabled        |                   |
| •         | 1:0:1     | —        | interrupt coalesce | Enabled         |                   |
| •         | 1:0:2     | -        |                    |                 |                   |
| •         | 1:0:3     | -        |                    |                 |                   |
| •         | 1:0:4     | -        |                    |                 |                   |
| •         | 1:1:1     | -        |                    |                 |                   |
| •         | 1:2:1     | -        |                    |                 |                   |
| •         | 1:3:1     | -        |                    | OK Cancel       |                   |
| •         | 1:3:2     | _        |                    |                 | 3610.27           |

## 把端口配置为 RCFC 之后需要对端口进行初始化。

| ts | 28                   | Status ~ | All V Port ID (N:S:  | P) v         | Label      | ~               |                            |                           |                     | C670_CN701503MI                                 |
|----|----------------------|----------|----------------------|--------------|------------|-----------------|----------------------------|---------------------------|---------------------|-------------------------------------------------|
|    |                      |          |                      |              |            | Þ               | <b>0:3:4</b> Settings ∨ \$ |                           | Actions ~<br>Edit   | Tasks <ul> <li>Edit FC Port</li> </ul>          |
|    | Port ID A<br>(N:S:P) | Label    | System               | Port<br>Type | Port State | UID /<br>Locate | Settings                   | FC Settings               | Edit label          | 1:3:4                                           |
|    | 0.24                 | _        | C670_CN701503MR      | Eree         | Offline    |                 | Node WWN 255700024C025C03  | Connection PCEC           | Disable             | <ul> <li>Edit FC Port</li> <li>1.7.4</li> </ul> |
|    | 0.3.1                | _        | C670_CN701503MR      | Host         | Pondy      |                 | Topology Fabric Attached   | mode                      | Enable              | Edit EC Bort                                    |
|    | 0.3.2                | _        | C670_CN701503MR      | Eree         | Loss Sunc  |                 | Max rate 32 Gbps           | Connection Point          | Initialize          | 1:3:4                                           |
|    | 0.3.2                | _        | C670_CN701503MR      | Free         | Loss Sync  |                 | Class 3                    | type<br>Configured Auto   | Clear               | <ul> <li>Edit FC Port</li> </ul>                |
|    | 0.3.4                | _        | C670_CN701503MR      | RC           | Ready      |                 |                            | rate Auto                 | Reload firmware     | 0:3:4                                           |
|    | 0:5:1                | DP-1     | C670_CN701503MR      | Free         | Loss Sync  |                 |                            | Class 2 Disabl            | Sync to name server |                                                 |
|    | 0:5:2                | DP-2     | C670 CN701503MR      | Free         | Loss Sync  |                 |                            | VCN Disabl                | Ping                |                                                 |
|    | 0:5:3                | DP-3     | C670 CN701503MR      | Free         | Loss Sync  |                 |                            | Unique node Disabl<br>WWN |                     |                                                 |
|    | 0:5:4                | DP-4     | -<br>C670 CN701503MR | Free         | Loss Sync  |                 |                            | Interrupt Enabled         |                     |                                                 |
|    | 1:0:1                | _        | C670_CN701503MR      | Free         | Loss Sync  |                 |                            | coalesce                  |                     |                                                 |
|    | 1:0:2                | _        | C670_CN701503MR      | Free         | Loss Sync  |                 |                            |                           |                     |                                                 |
|    | 1:0:3                | _        | C670_CN701503MR      | Disk         | Ready      |                 | Persistent Port            | SFP Details               |                     |                                                 |
|    | 1:0:4                | _        | C670_CN701503MR      | Disk         | Ready      |                 |                            |                           |                     |                                                 |
|    | 1:1:1                | _        | C670_CN701503MR      | RC           | Ready      |                 | Partner -                  | State • Norma             | I                   |                                                 |
|    | 1:2:1                | _        | C670_CN701503MR      | Free         | Offline    |                 | Partner —                  | Max speed 28 Gbps         | 0/5                 |                                                 |
|    | 1:3:1                | -        | C670_CN701503MR      | Host         | Ready      |                 | WWN/IP                     | Model 02P62A              | 104E                |                                                 |
|    | 1:3:2                | -        | C670_CN701503MR      | Host         | Ready      |                 | Failover state 🛛 —         | Tx disable No             |                     |                                                 |
|    | 1:3:3                | -        | C670_CN701503MR      | Free         | Loss Sync  |                 |                            | Tx fault No               |                     |                                                 |
|    | 1:3:4                | -        | C670_CN701503MR      | RC           | Ready      |                 |                            | Rx loss No                |                     |                                                 |
|    | 1:5:1                | -        | C670_CN701503MR      | Free         | Loss Sync  |                 |                            | Rx power low No           |                     |                                                 |
|    | 1:5:2                | _        | C670_CN701503MR      | Free         | Loss Sync  |                 |                            |                           |                     |                                                 |
|    | 1:5:3                | -        | C670_CN701503MR      | Free         | Loss Sync  |                 |                            |                           |                     |                                                 |

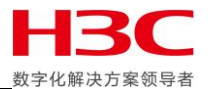

如果两端 RCFC 端口都初始化完成并且 Zone 配置正确则可以看到对端 RCFC 端口已经 Login。

| orts 2 | 8                                                                                                    | Status 🗸 | All V Port ID (N:S:                                                                                                    | P) ~                                                                                 | Label                                                                                                    | ~               |                                                                                                    |                       |                                                                                        |                                                                                                    |                  | C670_CN701503MR                                                                        |
|--------|----------------------------------------------------------------------------------------------------|----------|----------------------------------------------------------------------------------------------------|--------------------------------------------------------------------------------------|----------------------------------------------------------------------------------------------------|-----------------|----------------------------------------------------------------------------------------------------|-----------------------|----------------------------------------------------------------------------------------|----------------------------------------------------------------------------------------------------|------------------|----------------------------------------------------------------------------------------|
| •      | Port ID (N:S:P)                                                                                                   | Label    | System                                                                                                    | Port<br>Type                                                                         | Port State                                                                                                    | UID /<br>Locate | <ul><li>O:3:4</li><li>Initialized</li></ul>                                                                                                 | Overview ~ $\gtrless$ | aradm Jul 1, 2                                                                         | Ac<br>2020 4:41:53 PM C                                                                                             | ctions ×         | Tasks Initialize Port 0:3:4 Edit FC Port                                               |
|        | 0:2:1<br>0:3:1<br>0:3:2<br>0:3:3<br>0:3:4<br>0:5:1<br>0:5:2<br>0:5:3<br>0:5:4<br>1:0:1<br>1:0:2<br>1:0:3<br>1:0:4 |          | C670_CN701503MR<br>C670_CN701503MR<br>C670_CN701503MR<br>C670_CN701503MR<br>C670_CN701503MR<br>C670_CN701503MR<br>C670_CN701503MR<br>C670_CN701503MR<br>C670_CN701503MR<br>C670_CN701503MR<br>C670_CN701503MR<br>C670_CN701503MR | Free<br>Host<br>Free<br>Free<br>Free<br>Free<br>Free<br>Free<br>Free<br>Disk<br>Disk | Offline<br>Ready<br>Loss Sync<br>Loss Sync<br>Loss Sync<br>Loss Sync<br>Loss Sync<br>Loss Sync<br>Loss Sync<br>Loss Sync<br>Loss Sync<br>Ready<br>Ready |                 | General<br>Port ID<br>(N:S:P)<br>System<br>Label<br>Node<br>Protocol<br>Rate<br>Adapter type<br>CNA port<br>WWN<br>Port type<br>Mode change | 0:3:4<br>             | Health<br>State<br>State<br>description<br>Resources<br>Throughput<br>rate<br>0.00 KBp | Normal<br>Ready 0.00 KBps (<1%)     No KBps     0.00 KBps                                                           | 32 Gbps          | 1:3:4<br>• Edit FC Port<br>1:3:4<br>• Edit FC Port<br>1:3:4<br>• Edit FC Port<br>0:3:4 |
| •      | 1:1:1<br>1:2:1<br>1:3:1<br>1:3:2<br>1:3:3<br>1:3:4<br>1:5:1<br>1:5:2<br>1:5:3<br>1:5:4                            | -        | C670_CN701503MR<br>C670_CN701503MR<br>C670_CN701503MR<br>C670_CN701503MR<br>C670_CN701503MR<br>C670_CN701503MR<br>C670_CN701503MR<br>C670_CN701503MR<br>C670_CN701503MR                                                          | RC<br>Free<br>Host<br>Free<br>RC<br>Free<br>Free<br>Free                             | Ready<br>Offline<br>Ready<br>Loss Sync<br>Ready<br>Loss Sync<br>Loss Sync<br>Loss Sync                                                                  |                 | Smart SAN<br>Zone name<br>Zone state                                                                                                    | Unsupported<br>—<br>— | Connected I<br>Connected<br>devices<br>System<br>C630                                  | Devices           1 system           Port         Port W           ID         Port W           0:3:4         203400 | WN<br>002AC025C0 |                                                                                        |

在命令行下可以使用 showportdev 确认 FC 端口 Login 状态。使用 showrctransport – rcfc 确认 RCFC 端口状态, 两端 RCFC 端口都初始化完成并且 Zone 配置正确后 RCFC 端口状态从 New 变为 ready。

| 630 cli% showport 0:3:4 1:3:4                                                                       |  |
|----------------------------------------------------------------------------------------------------|--|
| :S:PMode StateNode_WWNPort_WWN/HW_Addr- Type Protocol Label Partner FailoverState                   |  |
| :3:4 initiator ready 2FF70002AC025C02 20340002AC025C02 rcfc FC                                      |  |
| :3:4 initiator ready 2FF70002AC025C02 21340002AC025C02 rcfc FC                                      |  |
|                                                                                                    |  |
| 2                                                                                                   |  |
| 630 cli% showportdev all 0:3:4                                                                      |  |
| PtId LpID HadrNode_WWN Port_WWN/HW_Addr- ftrs svpm bbct flenvp_WWN Name                             |  |
| xa0600 0x00 0x00 2FF70002AC025C02 20340002AC025C02 0x8800 0x0032 n/a 0x0800 20340002AC025C02 0:3:4  |  |
| xa0700 0x04 n/a 2FF70002AC025C03 20340002AC025C03 0x0000 0x0032 0x0000 n/a 20340002AC025C02 -       |  |
|                                                                                                    |  |
|                                                                                                    |  |
| 530 Cll% showportdev all 1:3:4                                                                      |  |
| PTIG LPID HadrVp www                                                                                |  |
| x140600 0x00 0x00 2FF/0002AC025C02 21340002AC025C02 0x8800 0x0032 n/a 0x0800 21340002AC025C02 1:3:4 |  |
| x140/00 0x05 n/a 2FF/0002AC025C03 21340002AC025C03 0x0000 0x0032 0x0000 n/a 21340002AC025C02 -      |  |
| 2 total                                                                                             |  |
| 2 local                                                                                             |  |
| 0.0 Cita Showreeransport - rere                                                                     |  |
| (3): Peer node www Peer Port www State                                                              |  |
| :3:4 2FF70002AC025C03 20340002AC025C03 new                                                          |  |
| (3) 4 ZFF/000ZACU2SCU3 ZI34000ZACU2SCU3 New                                                         |  |
| 030 clis controlport rcrc init -f 0:3:4                                                             |  |
| 030 clis churchport reie init -T 1:3:4                                                              |  |
| 030 CLI% SNOWFCTFANSPORT - FCTC                                                                     |  |
| S:P Peer Node www Peer Port www State                                                               |  |
| :3:4 2FF70002AC025C03 20340002AC025C03 Incomplete                                                   |  |
| 1314 ZFF/000ZAC0Z5C03 ZI34000ZAC0Z5C03 Incomplete                                                   |  |
| 030 CLIS SNOWFCTFANSPORT - FCTC                                                                     |  |
| S:P Peer Node www Peer Port www State                                                               |  |
| :3:4 2FF/0002AC025C03 20340002AC025C03 feady                                                        |  |
| :3:4 ZFF/000ZAC022C03 ZI34000ZAC022C03 Incomplete                                                   |  |
| 030 CLIX Showretransport -reie                                                                      |  |
| SiP Peer Node WWN Peer Port WWN State                                                               |  |
| :::4 2F7/0002AC022C05 20340002AC022C03 Tealy                                                        |  |
| :314 2FF70002AC022C03 2I340002AC022C03 Incomplete                                                   |  |
| 0.50 Deservice Andre Marken - Charter                                                               |  |
| SiP Peer Node www. Peer Port www. State                                                             |  |
| 1314 2FF70002AC022C03 20340002AC022C03 Teady                                                        |  |
| :314 ZFF7000ZAC02SC03 Z134000ZAC02SC03 Teady                                                        |  |
|                                                                                                    |  |

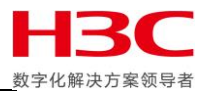

RCFC 端口配置完成后,使用 checkrclink 命令检查两端连通性和吞吐量,在其中一台存储上使用 checkrclink startserver 本地端口命令,把本地存储作为服务器。这里注意 Local IP Addr 后面的 IPv6 地址,后面要使用到。

| —                      |                              |
|------------------------|------------------------------|
| C670_CN701503MR cli% c | heckrclink startserver 1:3:4 |
| Starting Server        |                              |
| Test length (secs):    | 172800                       |
| Time now (secs):       | 1593595001                   |
| Min run time (secs):   | 1593767801                   |
| Running link test on:  | 1:3:4                        |
| Local IP Addr:         | fe80::2134:2:ac02:5c03       |
| Local Device name:     | fcnet2                       |
|                        |                              |

把另外一端作为客户端,使用 checkrclink startclient 本地端口 对端 IPv6 地址开始检测,300 单位是秒。

| C630 cli% checkrclink startclient 1:3:4 fe80::2134:2:ac02:5c03 300<br>Running Client Side<br>Running link test on: 1:3:4<br>Test length (secs): 300<br>Destination Addr: fe80::2134:2:ac02:5c03<br>Local IP Addr: fe80::2134:2:ac02:5c02<br>Local Device name: fcnet2                                                                                                    |  |
|----------------------------------------------------------------------------------------------------|--|
| Measuring link latency                                                                                                    |  |
| Average measured latency: 0.108 ms<br>Pings Lost: 0 %                                                                                                    |  |
| Starting throughput test, from 1:3:4 -> fe80::2134:2:ac02:5c03                                                                                                    |  |
| <br>Client connecting to fe80::2134:2:ac02:5c03%fcnet2, TCP port 5001<br>TCP window size: 1285 KByte (default)                                                                                                    |  |
| <pre>[ 5] local fe80::2134:2:ac02:5c02 port 48870 connected with fe80::2134:2:ac02:5c03 port 5001 [ 4] local fe80::2134:2:ac02:5c02 port 48864 connected with fe80::2134:2:ac02:5c03 port 5001 [ 3] local fe80::2134:2:ac02:5c02 port 48866 connected with fe80::2134:2:ac02:5c03 port 5001 [ 6] local fe80::2134:2:ac02:5c02 port 48868 connected with fe80::2134:2:ac02:5c03 port 5001</pre> |  |

测试完成后会显示当前两套存储通过此链路产生的吞吐量以及是否适合配置远程复制,使用相同方法测试所有端口确认所有端口可以正常配置远程复制。

| <pre>[ ID] Interval Transfer Bandwidth [ 5] 0.0-300.0 sec 238319104 KBytes 6507648 Kbits/sec [ 4] 0.0-300.0 sec 238240128 KBytes 6505520 Kbits/sec [ 3] 0.0-300.0 sec 238240768 KBytes 6505549 Kbits/sec [ 6] 0.0-300.0 sec 238298240 KBytes 6507036 Kbits/sec [ SUM] 0.0-300.0 sec 953098240 KBytes 26025559 Kbits/sec</pre> |
|----------------------------------------------------------------------------------------------------|
| TEST SUMMARY from 1:3:4 -> fe80::2134:2:ac02:5c03<br>Test Started: Wed Jul 1 17:17:19 CST 2020<br>Test Finished: Wed Jul 1 17:22:21 CST 2020                                                                                                    |
| Latency: 0.108 ms<br>Lost pings: 0 %<br>Through-put: > 26025559 Kbits/second<br>FC Invalid Words (ne): 0<br>FC CRC Errors (ne): 0<br>FC Invalid Words (fe): 0<br>FC CRC Errors (fe): 0                                                                                                    |
| Link 1:3:4 is SUITABLE for Remote Copy Use                                                                                                    |

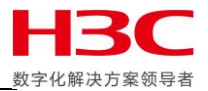

# 远程复制目标配置

当前远程复制端口配置完成,使用 startrcopy 启用远程复制功能,在主存储上配置了远程复制目标后,由于目标存储还没有进行配置,所以 Link 状态为 Down。

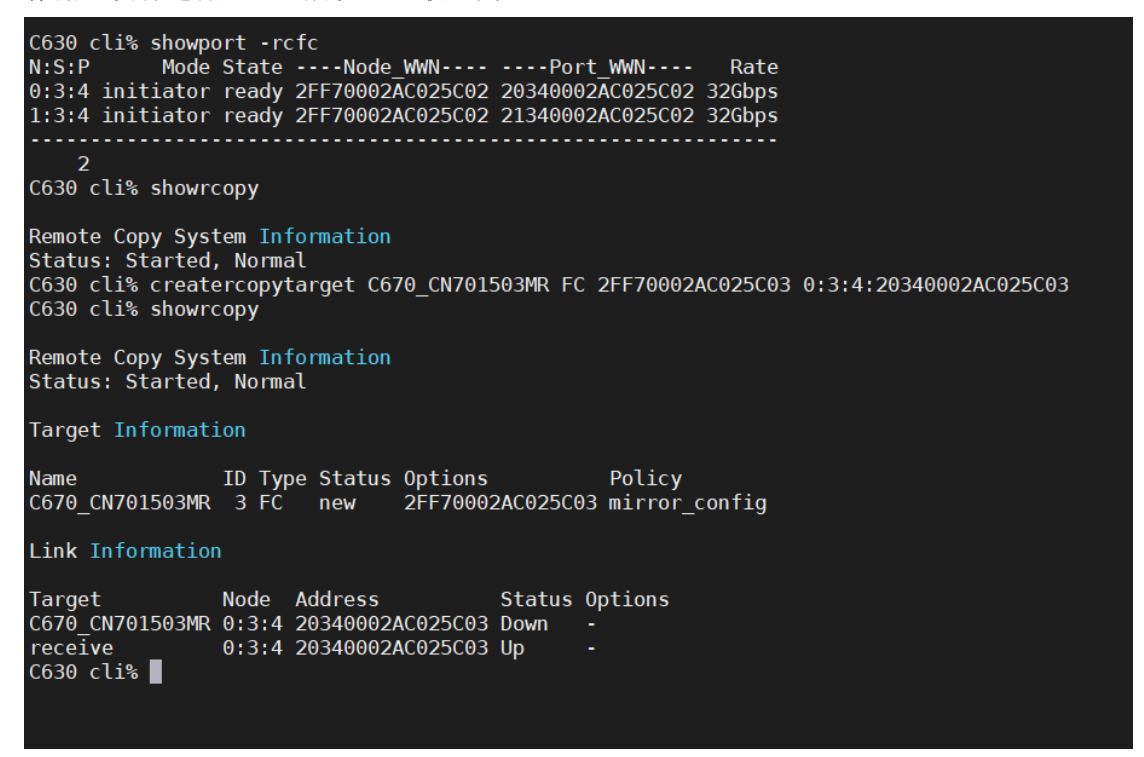

在目标存储上配置远程复制目标后,使用 showrcopy 可见 Target 状态为 ready, Link 状态为 Up。

C670 CN701503MR cli% showport -rcfc N:S:P Mode State ----Node WWN---- ----Port WWN----Rate 0:3:4 initiator ready 2FF70002AC025C03 20340002AC025C03 32Gbps 1:3:4 initiator ready 2FF70002AC025C03 21340002AC025C03 32Gbps 2 C670\_CN701503MR cli% creatercopytarget C630 FC 2FF70002AC025C02 0:3:4:20340002AC025C02 C670 CN701503MR cli% showrcopy Remote Copy System Information Status: Started, Normal Target Information Name ID Type Status Options Policy C630 3 FC ready 2FF70002AC025C02 mirror\_config Link Information 
 Target
 Node
 Address
 Sta

 C630
 0:3:4
 20340002AC025C02
 Up

 receive
 0:3:4
 20340002AC025C02
 Up
 Status Options C670 CN701503MR cli%

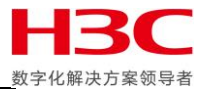

使用 admitrcopylink 把另外一条链路也加入到远程复制目标中。

#### C630 cli% showrcopy

Remote Copy System Information Status: Started, Normal

#### Target Information

Name ID Type Status Options Policy C670\_CN701503MR 3 FC ready 2FF70002AC025C03 mirror\_config

#### Link Information

 Target
 Node
 Address
 Status
 Options

 C670\_CN701503MR
 0:3:4
 20340002AC025C03
 Up

 receive
 0:3:4
 20340002AC025C03
 Up

 C630
 cli% admitrcopylink
 C670\_CN701503MR
 1:3:4:21340002AC025C03

 C630
 cli% showrcopy

Remote Copy System Information Status: Started, Normal

#### Target Information

Name ID Type Status Options Policy C670\_CN701503MR 3 FC ready 2FF70002AC025C03 mirror\_config

Link Information

| Target          | Node  | Address          | Status | Options |
|-----------------|-------|------------------|--------|---------|
| C670_CN701503MR | 0:3:4 | 20340002AC025C03 | Up     |         |
| C670_CN701503MR | 1:3:4 | 21340002AC025C03 | Down   |         |
| receive         | 0:3:4 | 20340002AC025C03 | Up     |         |
| receive         | 1:3:4 | 21340002AC025C03 | Up     |         |

#### 两套存储都做完此操作后所有复制目标和链路状态显示正常。

| C670_CN701503MR cli% showrcopy                                                                                                    |
|----------------------------------------------------------------------------------------------------|
| Remote Copy System Information<br>Status: Started, Normal                                                                                                    |
| Target Information                                                                                                    |
| Name ID Type Status Options Policy<br>C630 3 FC ready 2FF70002AC025C02 mirror_config                                                                                                    |
| Link Information                                                                                                    |
| Target Node Address Status Options<br>C630 0:3:4 20340002AC025C02 Up -<br>receive 0:3:4 20340002AC025C02 Up -<br>C670_CN701503MR cli% admitrcopylink C630 1:3:4:21340002AC025C02<br>C670_CN701503MR cli% showrcopy |
| Remote Copy System Information<br>Status: Started, Normal                                                                                                    |
| Target Information                                                                                                    |
| Name ID Type Status Options Policy<br>C630 3 FC ready 2FF70002AC025C02 mirror_config                                                                                                    |
| Link Information                                                                                                    |
| Target Node Address Status Options<br>C630 0:3:4 20340002AC025C02 Up -<br>C630 1:3:4 21340002AC025C02 Up -<br>receive 0:3:4 20340002AC025C02 Up -                                                                  |
|                                                                                                    |

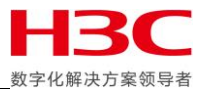

也可以使用 SSMC 配置,选中两套存储后点击 Remote Copy Configurations,点击 Create configuration,左侧选中主存储并勾选端口,右侧选择目标存储并勾选端口,然后点击 Create。

| 😂 Primera & 3PAR SSMC                                           | Create Configuratio                                                                                                    | n Systems ~                                                                                                    |                                                                                                    | ?         | A 2 2 2 2 2 2 2 2 2 2 2 2 2 2 2 2 2 2 2 |
|-----------------------------------------------------------------|----------------------------------------------------------------------------------------------------|----------------------------------------------------------------------------------------------------|----------------------------------------------------------------------------------------------------|-----------|-----------------------------------------|
| Remote Copy Configurations 0                                    | Systems                                                                                                    |                                                                                                    |                                                                                                    |           | C630,C670_CN7015 ~                      |
| Create configuration     Name     No remote copy configurations | Select a system in each port selection to create New links are automatic.<br>Ink port pairs in the Port of the Port of the Porto | oo to display available remote copy ports. Th<br>dditional links.<br>IV) assigned to targets. To reassign the new li<br>Pairs section.<br>034 1354<br>034 1354<br>0354 1354<br>0670_CN70 | en select a port in each of two boxes to create a lini<br>nks to different targets, or to rename any new targe<br>1503MR v | k. Repeat |                                         |
|                                                                 | Port Pairs                                                                                                    |                                                                                                    |                                                                                                    | _         |                                         |
|                                                                 | System 🔺 Po                                                                                                    | t Target Name                                                                                                    | Target Port Target IP/WWN                                                                                                  |           |                                         |
|                                                                 | C630 0:3                                                                                                    | 4 C670_CN701503MR                                                                                                    | 0:3:4 20340002AC025C03                                                                                                    | 0         |                                         |
|                                                                 | C630 1:3                                                                                                    | с <i>670_</i> СN701503MR                                                                                                    | 1:34 21340002AC025C03                                                                                                    | Cancel    |                                         |

## 远程复制目标创建完成。

| 😂 Primera & 3PAR SS           | MC 🗸 🔍 Search    |                     |                                                                                                    | <b>(</b> ) <b>(</b> ) <b>(</b> ) <b>(</b> ) <b>(</b> ) <b>(</b> ) <b>(</b> ) <b>(</b> ) |
|-------------------------------|------------------|---------------------|----------------------------------------------------------------------------------------------------|-----------------------------------------------------------------------------------------|
| Remote Copy Configurations    | 1 Status v /     | All v Name v        |                                                                                                    | C630,C670_CN7015 ∨                                                                      |
| + Create configuration        | ⊘ C630, C670_C1  | V701503MR Overview  | ~                                                                                                    | Actions ~                                                                               |
| Name     C630_C670_CN701503MP | General          |                     | Remote Copy Links                                                                                         |                                                                                         |
|                               | <u>C630</u> • FC | • EC C670 CN7015    | 250,000,000 KB/h<br>200,000,000 KB/h<br>150,000,000 KB/h<br>100,000,000 KB/h<br>50,000,000 KB/h<br>0 KB/h |                                                                                         |
|                               | System 🔺 OS Ve   | rsion Targets Links | Jun 26                                                                                                    | Jul 01                                                                                  |
|                               | C630 4.2.0       | 1 Ready 2 Up        | C670_CN7015                                                                                               | C630                                                                                    |
|                               | C07_C17013 4.2.0 | i Ready 2 Op        |                                                                                                    |                                                                                         |
|                               |                  |                     |                                                                                                    | 3.6.1.0.27                                                                              |

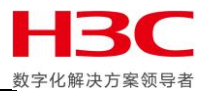

# 远程复制组配置

可以在主存储上使用 creatercopygroup 命令建立模式为同步的远程复制组,以下为示例:

Creatercopygroup -usr\_cpg ForVmware C670\_CN701503MR:SSD\_r6 -snp\_cpg ForVmware C670\_CN701503MR:SSD\_r6 ForVmware C670\_CN701503MR:sync

可以使用 admitrcopyvv 命令把卷加入远程复制组,以下为示例:

admitrcopyvv -createvv VMFS5 ForVmware C670\_CN701503MR:VMFS5.r (createvv 可以自动创建远程卷)

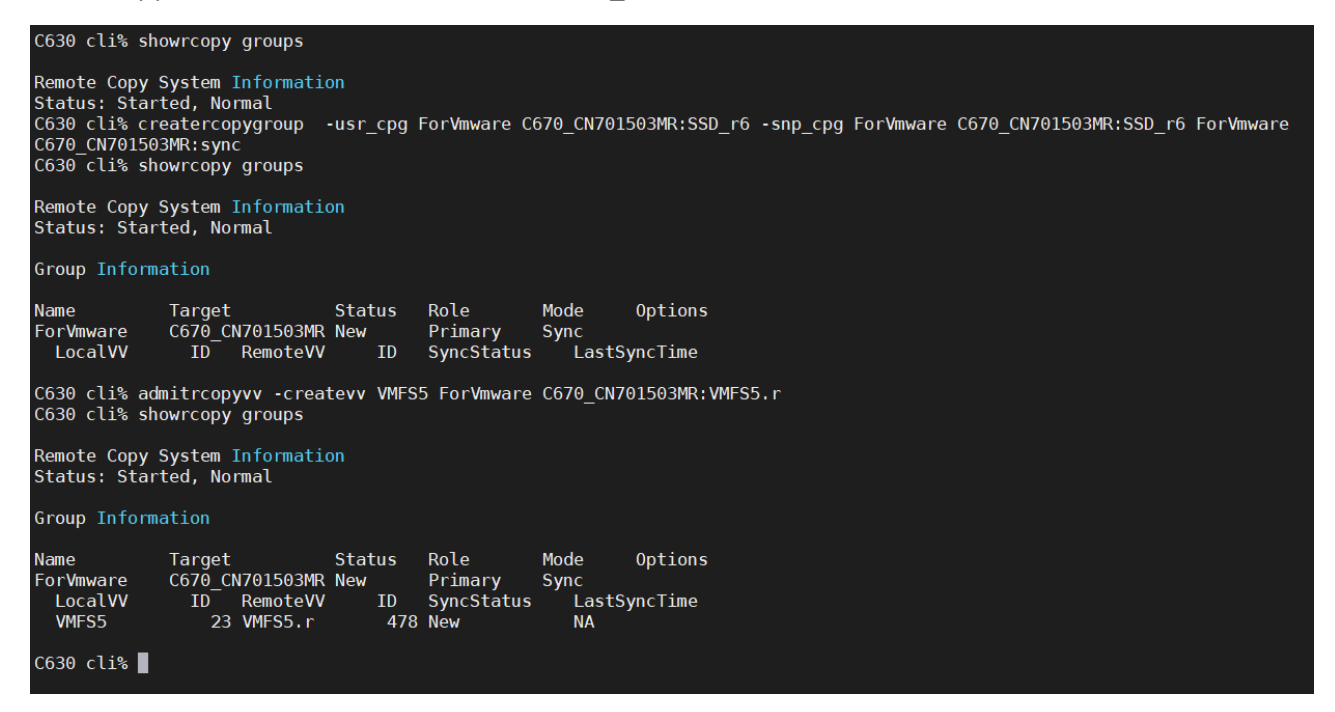

在主存储执行过 admitrcopyvv 命令后,目标存储上也创建了相同 WWID 的远程卷。

| C670                              | _CN701503N                                                    | IR cl:                               | i% shov                                  | wvv -ro                       | сору                                 |                                |                            |                            |                                                    |                               | -Rsv                     | d(MiB)-                                 | -(MiB)                                  | _                                         |                                          |                                   |         |
|-----------------------------------|---------------------------------------------------------------|--------------------------------------|------------------------------------------|-------------------------------|--------------------------------------|--------------------------------|----------------------------|----------------------------|----------------------------------------------------|-------------------------------|--------------------------|-----------------------------------------|-----------------------------------------|-------------------------------------------|------------------------------------------|-----------------------------------|---------|
| Id<br>2<br>1<br>0<br>478          | Name<br>.mgmtdata<br>.srdata<br>admin<br>VMFS5.r              | Prov<br>full<br>full<br>full<br>tpvv | Compr<br>NA<br>NA<br>NA<br>NA<br>No      | Dedup<br>NA<br>NA<br>NA<br>NA | Type<br>base<br>base<br>base<br>base | Copy0f<br><br><br>             | BsId<br>2<br>1<br>0<br>478 | Rd<br>RW<br>RW<br>RW<br>RW | -Detailed_<br>normal<br>normal<br>normal<br>normal | State-                        | Snp<br>0<br>0<br>512     | Usr<br>524288<br>102400<br>10240<br>512 | VSiz<br>52428<br>10240<br>1024<br>10240 | e Rco<br>8 non<br>9 non<br>9 non<br>9 sec | pyStatus<br>le<br>le<br>condary          | RcopyGroup<br><br><br>ForVmware.n | 154626  |
| 4<br>C670<br>Remo<br>Stat<br>Grou | total<br>_CN701503M<br>te Copy Sy<br>us: Starte<br>p Informal | 1R cl:<br>/stem<br>ed, No<br>cion    | i% show<br>Inform<br>ormal               | wrcopy                        | -d gr                                | roups                          |                            |                            |                                                    |                               | 512                      | 637440                                  | 73932                                   | 8                                         |                                          |                                   |         |
| Name<br>For\<br>Lc<br>VM<br>C67@  | mware.r154<br>calVV<br>IFS5.r<br>_CN701503M                   | 1626<br>ID<br>471<br>1R cl:          | ID Ta<br>6 Ca<br>Remo†<br>3 VMFSS<br>i%∎ | arget<br>630<br>teVV<br>5     | St<br>Ne<br>ID<br>2                  | tatus<br>ew<br>Syncs<br>23 New | Role<br>Secor<br>Status    | ndar<br>S                  | Mode<br>y Sync<br>Resync_ss<br>none                | Loca<br>SSD_<br>Sync_<br>none | lUser<br>r6<br>ss V<br>N | Cpg Loc<br>SSD<br>V_iter<br>A           | alSnapC<br>_r6<br>R_iter :<br>NA I      | pg Rm<br>Fo<br>S_ite<br>NA                | NUserCpg<br>prVmware<br>er LastSyr<br>NA | RmSnapCpg<br>ForVmware<br>ncTime  | Options |

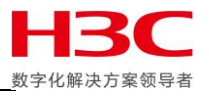

在 SSMC 或使用 creatercopygroup 命令创建远程复制组。选择主存储并给远程复制组命名,选择自动创建远程卷,设置远程复制组的 User CPG 和 Copy CPG, auto synchronize 策略可以让远程复制 组在故障转移后自动反向同步, auto recover 可以在远程复制链路恢复后自动启动远程复制组。

| 😂 Primera & 3         | Create Group Source    | e v                  | ?                     |
|-----------------------|------------------------|----------------------|-----------------------|
| Remote Copy Group     | Source                 | Advanced opt         | ions i0,C670_CN7015 ~ |
| + Create group        | System                 | C630 v               |                       |
| Name                  | Domain                 | < None > v           |                       |
| No remote copy groups | Group                  | ForVmware            |                       |
|                       | Remote virtual volumes | Create automatically |                       |
|                       | User CPG               | ForVmware × Q.       |                       |
|                       | Copy CPG               | ForVmware X Q        |                       |
|                       | Auto synchronize       | Disabled             |                       |
|                       | Auto recover           | Disabled             |                       |

选择复制目标,模式选择同步,选择复制目标的 User CPG 和 Copy CPG,选择是否在创建复制组后自动启动开始同步,本次不配置 Peer Persistence 所以不勾选 Path management。

| 😂 Primera & 3         | Create Group Source          | e v                                                                 | ?                | ⊋│▼│8│?          |
|-----------------------|------------------------------|---------------------------------------------------------------------|------------------|------------------|
| Remote Copy Group     | Source                       |                                                                     | Advanced options | i0,C670_CN7015 ~ |
| + Create group        | Target                       |                                                                     |                  |                  |
| Name                  | Target                       | C670_CN701503MR(FC) v Select the target system for the remote copy. |                  |                  |
| No remote copy groups | Mode                         | Synchronous ~                                                       |                  |                  |
|                       | User CPG                     | SSD_ró × Q                                                          |                  |                  |
|                       | Copy CPG                     | SSD_ró × Q                                                          |                  |                  |
|                       | Start group after completion | No                                                                  |                  |                  |
|                       | Peer Persistence             |                                                                     |                  |                  |
|                       | Path management              |                                                                     |                  |                  |

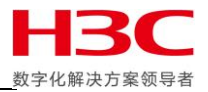

## 往复制组添加卷,并点击 Create。

| 😂 Primera & 3                                   | Create Group                                                           | Target ~                                                       |                          |                            |                           |                     | ?          | ?  ⊠   ב        |
|-------------------------------------------------|------------------------------------------------------------------------|----------------------------------------------------------------|--------------------------|----------------------------|---------------------------|---------------------|------------|-----------------|
| Remote Copy Group                               | Target oup after compl                                                 |                                                                |                          |                            |                           | Advance             | ed options | 0,C670_CN7015 ∨ |
| Create group     Name     No remote copy groups | Peer Persistence Path manager                                          | ment 🗌                                                         |                          |                            |                           |                     |            |                 |
|                                                 | Volume Pairs<br>Add source volumes. Click<br>are already synchronized, | the edit icon to select a tar<br>deselect the Initial Sync che | get volume for e         | ach source volume. To skip | o the initial synchroniza | tion for volume pai | rs that    |                 |
|                                                 | Source Volume                                                          | ▲ Source System                                                | Virtual<br>Size<br>(GiB) | Target                     | Target Volume             | Initial Sync        |            |                 |
|                                                 | VMFS5                                                                  | C630                                                           | 100.00                   | C670_CN701503MR            | auto-create               | <b>~</b>            | ×          |                 |
|                                                 | vmfs5test                                                              | C630                                                           | 150.00                   | C670_CN701503MR            | auto-create               |                     | ×          |                 |
|                                                 | vmfsótest                                                              | C630                                                           | 200.00                   | C670_CN701503MR            | auto-create               |                     | ×          |                 |
|                                                 | Add source volu                                                        | mes                                                            |                          |                            |                           |                     |            |                 |
|                                                 | Changed: Volume                                                        | e pairs table                                                  |                          | Creat                      | te Create                 | + Ca                | ncel       | 36102           |

### 远程复制组创建完成。

|                                |                   | Search  |                                                                                                    |                                                                                                    |                                                                                                    | ₽ 8 ?                                             |
|--------------------------------|-------------------|---------|----------------------------------------------------------------------------------------------------|----------------------------------------------------------------------------------------------------|----------------------------------------------------------------------------------------------------|---------------------------------------------------|
| Remote Copy Groups 1           | Status            | ✓ IIA ✓ | Name 🗸                                                                                                    | State v All v                                                                                                    |                                                                                                    | C630,C670_CN7015 ∨                                |
| + Create group                 |                   | Þ       | ForVmwa                                                                                                    | are Overview - 🗧                                                                                                    |                                                                                                    | Actions ~                                         |
| ■ Name ▲ C                     | Configuration Sta | te      | • Create RC G                                                                                                    | Group (ForVmware) Completed                                                                                                    | 3paradm J                                                                                                    | ul 1, 2020 6:50:15 PM CST 🛛 🗸                     |
| <ul> <li>Porvinware</li> </ul> | 1050, C070_CN Nev | v       |                                                                                                    |                                                                                                    |                                                                                                    |                                                   |
|                                |                   |         | General                                                                                                    |                                                                                                    | Health                                                                                                    |                                                   |
|                                |                   |         | Name<br>Configuration<br>Domain<br>Mode<br>Source system<br>Source role<br>Source user CPG<br>Source copy CPG<br>Writable LUNs<br>Target system<br>Target role<br>Target role<br>Target copy CPG | ForVmware<br>Co30, C670_CN701503MR<br>—<br>Sync<br>C630<br>Primary<br>ForVmware<br>ForVmware<br>C630<br>C670_CN701503MR<br>Secondary<br>SSD_r6<br>SSD_r6 | State<br>State description<br>Group state<br>DR state<br>Policies<br>Auto synchronize<br>Auto recover<br>Over period alert<br>Multi-target Peer<br>Persistence<br>Path<br>management<br>Auto failover | • OK<br>Normal<br>New<br>Normal<br>No<br>No<br>No |

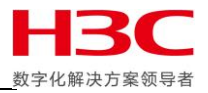

# 远程卷同步原理

使用 showrcopy 命令可以比较直观的看到远程复制组的状态,由于还没有开始同步所以主存储当前 同步状态为 New。

| C630 cli% showvv -s VMFS5<br>Id Name Prov Compr Dedup Type<br>23 VMFS5 tpvv No No base                                                     | Snp<br>(MiB)(% VSize)<br>Rsvd Used Used Wrn L<br>8064 0 0.0 0                         | Usr<br>(MiB)(%<br>im Rsvd Used Used<br>0 72448 62223 60.8       | VSize)(Mi<br>VSize)(Mi<br>Wrn Lim Rsvd Used H<br>0 0 80512 62223                                        | al<br>B)Efficiency<br>ostWr VSize Compact Compress<br>62222 102400 1.65  |
|----------------------------------------------------------------------------------------------------|---------------------------------------------------------------------------------------|-----------------------------------------------------------------|----------------------------------------------------------------------------------------------------|--------------------------------------------------------------------------|
| 1 total<br>C630 cli% showrcopy -d groups                                                                                                   | 8064 0<br>ForVmware                                                                   | 72448 62223                                                     | 80512 62223                                                                                             | 62222 102400                                                             |
| Remote Copy System Information<br>Status: Started, Normal                                                                                  | 1                                                                                     |                                                                 |                                                                                                    |                                                                          |
| Group Information                                                                                                    |                                                                                       |                                                                 |                                                                                                    |                                                                          |
| Name ID Target<br>ForVmware 7 C670_CN70156<br>LocalVV ID RemoteVV<br>VMFS5 23 VMFS5.r<br>vmfs5test 26 vmfs5test,<br>vmfs6test 27 vmfs6test | Status Role<br>03MR New Primary<br>ID SyncStatus<br>479 New<br>r 480 New<br>r 481 New | ModeLocalUsSyncForVinwaResync_ssSync_ssnonenonenonenonenonenone | erCpg LocalSnapCpg RmU<br>re ForVmware SSD<br>VV_iter R_iter S_iter<br>NA NA NA<br>NA NA NA<br>NA NA NA | serCpg RmSnapCpg Options<br>_r6 SSD_r6<br>LastSyncTime<br>NA<br>NA<br>NA |
| C630 cli% showvv -d VMFS5<br>Id Name Rd Mstr Prnt Roch Rv<br>23 VMFS5 RW 1/0/                                                              | ch PPrnt SPrnt PBlkRe                                                                 | mainV<br>60002AC000000                                          | V_WWN<br>0000000001700025C02 202                                                                        | CreationTime Udid<br>0-06-19 20:03:49 CST 23                             |
| 1 total<br>C630 cli% showvv -d rcpy*<br>no vv listed<br>C630 cli% ∎                                                                        |                                                                                       | θ                                                               |                                                                                                    |                                                                          |

#### 目标存储当前同步状态也为 New。

| C670_CN701503MR cli% showrcopy -d                                                                                                    | l groups                                                                    |                                                                                          |                                                                               |                                                                                                   |                 |
|----------------------------------------------------------------------------------------------------|-----------------------------------------------------------------------------|------------------------------------------------------------------------------------------|-------------------------------------------------------------------------------|---------------------------------------------------------------------------------------------------|-----------------|
| Remote Copy System Information<br>Status: Started, Normal                                                                                        |                                                                             |                                                                                          |                                                                               |                                                                                                   |                 |
| Group Information                                                                                                    |                                                                             |                                                                                          |                                                                               |                                                                                                   |                 |
| Name ID Target<br>ForVmware.r154626 7 C630<br>LocalVV ID RemoteVV<br>VMFS5.r 479 VMFS5<br>vmfs5test.r 480 vmfs5test<br>vmfs6test.r 481 vmfs6test | Status Role<br>New Secondary<br>ID SyncStatus<br>23 New<br>26 New<br>27 New | Mode Locall<br>y Sync SSD_r(<br>Resync_ss Sync_s:<br>none none<br>none none<br>none none | JserCpg LocalSnapC<br>5 SSD_r6<br>5 VV_iter R_iter<br>NA NA<br>NA NA<br>NA NA | pg RmUserCpg RmSnapCpg O<br>ForVmware ForVmware<br>S_iter LastSyncTime<br>NA NA<br>NA NA<br>NA NA | ptions          |
| C670_CN701503MR cli% showvv -s VM                                                                                                    | 1FS5.r                                                                      |                                                                                          |                                                                               |                                                                                                   |                 |
|                                                                                                    | Snp<br>(MiB)(% VSiz                                                         | Us<br>ze)(MiB)                                                                           | ^<br>(% VSize)                                                                | Total<br>(MiB)Fffic                                                                               | iencv           |
| Id Name Prov Compr Dedup Type<br>479 VMFS5.r tpvv No No base                                                                                     | e Rsvd Used Used Wri<br>e 512 0 0.0 (                                       | n Lim Rsvd Used Us<br>0 0 512 0 (                                                        | sed Wrn Lim Rsvd U<br>0.0 0 0 1024                                            | sed HostWr VSize Compact<br>0 0 102400 0.00                                                       | Compress<br>    |
| 1 total<br>C670_CN701503MR cli% showvv -d VM<br>Id Name Rd Mstr Prnt Roch Rw<br>479 VMFS5.r RW 1/0/                                              | 512 0<br>NFS5.r<br>vch PPrnt SPrnt PBl                                      | 512 0<br>kRemain                                                                         | 1024                                                                          | 0 0 102400<br>CreationTime<br>25C02 2020-07-01 18:54:45 0                                         | Udid<br>CST 479 |
| 1 + + + -]                                                                                                    |                                                                             |                                                                                          |                                                                               |                                                                                                   |                 |
| C670_CN701503MR cli% showvv -d rc<br>no vv listed<br>C670_CN701503MR cli%                                                                        | сру*                                                                        | 0                                                                                        |                                                                               |                                                                                                   |                 |

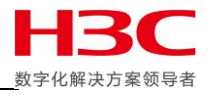

在主存储上使用 startrcopygroup 启动复制组,启动会生成任务 ID,使用 showtask -d 可查看任务 详情,此时使用 controlport offline 禁用两个 RCFC 端口。

| C630 cli% startrcopygroup ForVmware<br>Group ForVmware starts, task ID = 6995 6996 6997<br>C630 cli% showtask -d 6995<br>Id Type Name Status Phase StepStartTimeFinishTimePriorityUser-<br>6995 remote_copy_sync vmfs6test active 2/3 0/204800 2020-07-01 19:55:49 CST - n/a n/a                                                                                                    |
|----------------------------------------------------------------------------------------------------|
| Detailed status:<br>2020-07-01 19:55:49 CST Created task.<br>2020-07-01 19:55:49 CST Startup adding full sync of volume vmfs6test in group ForVmware to target C670_CN701503MR to t<br>e synchronization list.<br>2020-07-01 19:55:49 CST Started full sync of volume vmfs6test (offset 0MB length 204800MB) in group ForVmware to targ<br>t C670_CN701503MR has started. (sync_vol: none resync_vol: none.) |
| C630 cli% showrcopy -d groups                                                                                                    |
| Remote Copy System Information<br>Status: Started, Normal                                                                                                    |
| Group Information                                                                                                    |
| NameIDTargetStatusRoleModeLocalUserCpgLocalUserCpgRmUserCpgRmSnapCpgOptionsForVmware7C670_CN701503MRStartedPrimarySyncForVmwareForVmwareSSD_r6SSD_r6LocalVVIDRemoteVVIDSyncStatusResync_ssSync_ssVV_iterR_iterS_iterLastSyncTimeVMFS523VMF55.r479Syncing (18%) nonenoneNANANAvmfs5test26vmfs5test.r480Syncing (31%) nonenoneNANANAvmfs6test27vmfs6test.r481Syncing (0%) nonenoneNANANA                       |
| C630 cli% controlport offline -f 0:3:4 1:3:4                                                                                                    |

使用 showalert 可见在两端复制链路心跳超过 5s 后提示远程复制链路宕,在复制链路宕掉 10s 后系 统提示远程复制目标宕,

| Id :          | 86                                                                                                    |
|---------------|----------------------------------------------------------------------------------------------------|
| State :       | New                                                                                                    |
| Message Code: | 0x03a00fa                                                                                                    |
| Time :        | 2020-07-01 19:56:35 CST                                                                                                   |
| Severity :    | Major                                                                                                    |
| Type :        | Component state change                                                                                                    |
| Message :     | Remote Copy Link 14(C670 CN701503MR 1 3 4) Failed (Down Due To Send Error Or Missing Heartbeat {0x1})                     |
| Id :          | 85                                                                                                    |
| State :       | New                                                                                                    |
| Message Code: | 0x03a00fa                                                                                                    |
| Time :        | 2020-07-01 19:56:35 CST                                                                                                   |
| Severity :    | Major                                                                                                    |
| Type :        | Component state change                                                                                                    |
| Message :     | Remote Copy Link 13(C670_CN701503MR_0_3_4) Failed (Down Due To Send Error Or Missing Heartbeat {0x1})                     |
| Id :          | 87                                                                                                    |
| State :       | New                                                                                                    |
| Message Code: | 0x03900fa                                                                                                    |
| Time :        | 2020-07-01 19:56:45 CST                                                                                                   |
| Severity :    | Major                                                                                                    |
| Type :        | Component state change                                                                                                    |
| Message :     | Remote Copy Target 4(C670_CN701503MR) Failed (All Links To Target Are Down {0x2})                                         |
| Id :          | 88                                                                                                    |
| State :       | New                                                                                                    |
| Message Code: | 0x00e000a                                                                                                    |
| Time :        | 2020-07-01 19:56:45 CST                                                                                                   |
| Severity :    | Minor                                                                                                    |
| Type :        | Task <mark>failed</mark>                                                                                                  |
| Message :     | Task <mark>failed</mark>                                                                                                  |
| for details.  | Task 6997 (type "remote_copy_sync", name "VMFS5") has <mark>failed</mark> (could not sync volume). Please see task status |

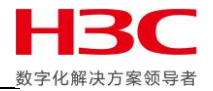

### 此时在主存储上查看远程复制任务已经失败,由于第一次完整复制没有完成所以同步状态为 NotSynced,主存储上此时没有创建任何快照。

| C630 cli% showrcopy -d groups                                                                                                    |
|----------------------------------------------------------------------------------------------------|
| Remote Copy System Information<br>Status: Started, Normal                                                                                                    |
| Group Information                                                                                                    |
| NameIDTargetStatusRoleModeLocalUserCpgLocalSnapCpgRmUserCpgRmSnapCpgOptionsForVmware7C670_CN701503MRStoppedPrimarySyncForVmwareForVmwareSSD_r6SSD_r6LocalVVIDRemoteVVIDSyncStatusResync_ssSync_ssVV_iter R_iterS_iterLastSyncTimeVMFS523VMFS5.r479NotSyncednonenoneNANANAvmfs5test26vmfs5test.r480NotSyncednonenoneNANANAvmfs6test27vmfs6test.r481NotSyncednoneNANANANA                                                                                                    |
| C630 cli% showvv -d rcpy*<br>no vv listed<br>C630 cli% showtask -d 6995<br>Id Type Name Status Phase StepStartTimeFinishTimePriorityUser-<br>6995 remote_copy_sync vmfs6test failed 2020-07-01 19:55:49 CST 2020-07-01 19:56:45 CST n/a n/a                                                                                                    |
| Detailed status:<br>2020-07-01 19:55:49 CST Created<br>2020-07-01 19:55:49 CST Startup<br>e synchronization list.<br>2020-07-01 19:55:49 CST Started<br>task.<br>adding full sync of volume vmfs6test in group ForVmware to target C670_CN701503MR to th<br>full sync of volume vmfs6test (offset 0MB length 204800MB) in group ForVmware to target<br>t C670_CN701503MR has started. (sync_vol: none resync_vol: none.)<br>2020-07-01 19:56:45 CST Stopped<br>2020-07-01 19:56:45 CST Failed<br>, volume has status UNSYNC. |
| C630 cli% showvv -d rcpy*<br>no vv listed<br>C630 cli% ▋                                                                                                    |

### 在目标存储上查看复制组状态也为 NotSynced,目标存储上没有创建快照。

C670\_CN701503MR cli% showrcopy -d groups

Remote Copy System Information Status: Started, Normal

#### **Group Information**

| Name                                                                               | II                         | ) Target                           | Sta                   | tus  | Role      | Mode      | LocalUs | erCpg Lo | calSnapC | pg RmUs | serCpg | RmSnapCpg | <b>Options</b> |
|------------------------------------------------------------------------------------|----------------------------|------------------------------------|-----------------------|------|-----------|-----------|---------|----------|----------|---------|--------|-----------|----------------|
| ForVmware.r154                                                                     | 626                        | 7 C630                             | Stop                  | pped | Secondary | / Sync    | SSD_r6  | SS       | D_r6     | For     | Vmware | ForVmware |                |
| LocalVV                                                                            | ID                         | RemoteVV                           | ID                    | Sync | Status    | Resync_ss | Sync_ss | VV_iter  | R_iter   | S_iter  | LastSy | ncTime    |                |
| VMFS5.r                                                                            | 479                        | VMFS5                              | 23                    | NotS | ynced     | none      | none    | NA       | NA       | NA      | NA     |           |                |
| vmfs5test.r                                                                        | 480                        | vmfs5test                          | 26                    | NotS | ynced     | none      | none    | NA       | NA       | NA      | NA     |           |                |
| vmfs6test.r                                                                        | 481                        | vmfs6test                          | 27                    | NotS | ynced     | none      | none    | NA       | NA       | NA      | NA     |           |                |
| C670_CN701503M<br>no vv listed<br>C670_CN701503M<br>no vv listed<br>C670_CN701503M | २ cliश<br>२ cliश<br>२ cliश | áshowvv -d r<br>áshowvv -d r<br>á∎ | ср <b>у</b> *<br>сру* |      |           |           |         |          |          |         |        |           |                |

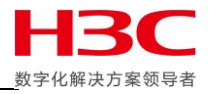

## 在主存储上上启用 RCFC 端口然后启用复制组,此时系统再次生成复制任务,使用 statrcopy 可以在 主存储和目标存储上看到复制吞吐量。

| C630 cli% controlport rst -f 0:3:4 1:3:4<br>C630 cli% startrcopygroup ForVmware<br>Group ForVmware starts, task ID = 6999 7000 7001<br>C630 cli% statrcopy |                                 |                                        |                      |                              |                           |                          |                                             |                              |  |
|----------------------------------------------------------------------------------------------------|---------------------------------|----------------------------------------|----------------------|------------------------------|---------------------------|--------------------------|---------------------------------------------|------------------------------|--|
| 20:07:35<br>Target                                                                                                    | 07/01/202<br>Node               | 0<br>Address                           | IPC                  | Total(KBytes)                | -Throughput(K<br>Current  | Bytes per sec)<br>Averag | Write Same Zero<br>e                Current | (KBytes per sec)-<br>Average |  |
| C670_CN7015<br>C670_CN7015                                                                                                    | 503MR 0:3:<br>503MR 1:3:        | 4 20340002AC025C0<br>4 21340002AC025C0 | 03 RCs01<br>03 RCs11 | 3 1252981.32<br>4 1244917.09 | 0.00<br>0.00              | 0.0<br>0.0               | 0 0.00<br>0 0.00                            | 0.00<br>0.00                 |  |
| C670_CN701                                                                                                    | 503MR                           |                                        |                      | 2497898.40                   | 0.00                      | 0.0                      | 0.00                                        | 0.00                         |  |
| receive<br>receive                                                                                                    | 0:3:<br>1:3:                    | 4 20340002AC025C0<br>4 21340002AC025C0 | 03 RCr01<br>03 RCr11 | 5 76863.95<br>6 72534.66     | 13.25<br>13.01            | 13.2<br>13.0             | 5 0.00<br>1 0.00                            | 0.00<br>0.00                 |  |
| Receive<br>Send                                                                                                    |                                 |                                        |                      | 149398.60<br>2497898.40      | 26.26<br>0.00             | 26.2<br>0.0              | 6 0.00<br>0 0.00                            | 0.00<br>0.00                 |  |
| Total                                                                                                    |                                 |                                        |                      | 2647297.01                   | 26.26                     | 26.2                     | 6 0.00                                      | 0.00                         |  |
| C670_CN701<br>20:08:51 0<br>Target                                                                                                    | 503MR cli%<br>7/01/2020<br>Node | s statrcopy<br>Address                 | IPC                  | ۔<br>Total(KBytes)           | Throughput(KBy<br>Current | tes per sec)-<br>Average | -Write Same Zero(K<br>Current               | Bytes per sec)-<br>Average   |  |
| C630<br>C630                                                                                                    | 0:3:4<br>1:3:4                  | 20340002AC025C02<br>21340002AC025C02   | RCs013<br>RCs114     | 154980.76<br>150825.73       | 0.00<br>0.00              | 0.00<br>0.00             | 0.00<br>0.00                                | 0.00<br>0.00                 |  |
| C630                                                                                                    |                                 |                                        |                      | 305806.48                    | 0.00                      | 0.00                     | 0.00                                        | 0.00                         |  |
| receive<br>receive                                                                                                    | 0:3:4<br>1:3:4                  | 20340002AC025C02<br>21340002AC025C02   | RCr015<br>RCr116     | 32617892.53<br>32493836.42   | 138838.89<br>138344.49    | 138838.89<br>138344.49   | 100112.82<br>101401.17                      | 100112.82<br>101401.17       |  |
| Receive<br>Send                                                                                                    |                                 |                                        |                      | 65111728.95<br>305806.48     | 277183.38<br>0.00         | 277183.38<br>0.00        | 201513.99<br>0.00                           | 201.51<br>0.00               |  |
| Total                                                                                                    |                                 |                                        |                      | 65417535.43                  | 277183.38                 | 277183.38                | 201513.99                                   | 201.51                       |  |

### 在主存储和目标存储上使用 showrocpy -d 确认同步完成。

#### C630 cli% showrcopy -d groups

Remote Copy System Information Status: Started, Normal

#### Group Information

| Name           | ID                        | Та   | arget           | Sta  | tus    | Role      | Mode        | LocalUs  | erCpg Lo   | calSnap  | Cpg RmUs | serCpg   | RmSnapCpg                 | Options       |
|----------------|---------------------------|------|-----------------|------|--------|-----------|-------------|----------|------------|----------|----------|----------|---------------------------|---------------|
| ForVmware      | 7                         | C    | 570_CN701503MR  | Sta  | rted   | Primary   | Sync        | ForVmwa  | re Fo      | rVmware  | SSD      | _r6      | SSD_r6                    |               |
| LocalVV        | IL                        |      | RemoteVV .      | ID   | Sync   | Status    | Resync ss   | Sync ss  | VV iter    | R iter   | S iter   | LastSy   | ncTime                    |               |
| VMFS5          |                           | 23   | VMFS5.r         | 479  | Synce  | ed        | none        | none     | NA         | NĀ       | NĀ       | NA       |                           |               |
| vmfs5test      |                           | 26   | vmfs5test.r     | 480  | Synce  | ed        | none        | none     | NA         | NA       | NA       | NA       |                           |               |
| vmfs6test      |                           | 27   | vmfs6test.r     | 481  | Synce  | ed        | none        | none     | NA         | NA       | NA       | NA       |                           |               |
| C630 cli% sh   | owvv                      | -d   | rcpy*           |      |        |           |             |          |            |          |          |          |                           |               |
| no vv listed   |                           |      |                 |      |        |           |             |          |            |          |          |          |                           |               |
| C630 cli% sh   | 630 cli% showtask -d 6999 |      |                 |      |        |           |             |          |            |          |          |          |                           |               |
| Id Type        |                           |      | Name St         | tatu | s Phas | se Step - | Stari       | Time     |            | Finis    | hTime    |          | Priorit <mark>v-</mark> - | User-         |
| 6999 remote    | copy_                     | syı  | nc vmfs6test do | one  |        | 20        | 020-07-01 2 | 20:07:28 | CST 2020   | -07-01 2 | 20:08:03 | 3 CST n, | /a r                      | ı/a           |
| Detailed sta   | tus:                      |      |                 |      |        |           |             |          |            |          |          |          |                           |               |
| 2020-07-01 2   | 0:07:                     | 28   | CST Created     | ta   | ask.   |           |             |          |            |          |          |          |                           |               |
| 2020-07-01 2   | 0:07:                     | 28   | CST Startup     | a    | dding  | full syn  | c of volume | vmfs6te  | st in gr   | oup For  | Vmware t | to targe | et C670 CN7               | 01503MR to th |
| e svnchroniz   | atior                     | l    | ist.            |      | 5      | ,         |             |          | 5          |          |          | 5        |                           |               |
| 2020-07-01 2   | 0:07:                     | 28   | CST Started     | fı   | ull sv | vnc of vo | lume vmfs6t | est (of  | fset OMB   | lenath   | 204800   | MB) in ( | aroup ForVm               | ware to targe |
| t C670 CN701   | 503MF                     | ha   | as started. (s  | vnc  | vol: i | none res  | vnc vol: no | one.)    |            | <b>J</b> |          |          | 5                         |               |
| 2020-07-01 2   | 0:08:                     | 03   | CST Completed   |      | vnc of | fvolume   | mfs6test()  | mfs6test | ) in aro   | up ForV  | mware to | o targe  | t C670 CN70               | 1503MR has co |
| moleted. 262   | MB of                     | 20   | 04800MB transmi | itte | d.     |           |             |          | , <u> </u> |          |          | 90       |                           | indo co       |
| mp.co.cou) 202 |                           | ~~ ` | Cruitonia       |      |        |           |             |          |            |          |          |          |                           |               |

#### C630 cli% 📕

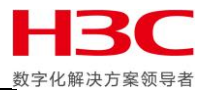

再次断开 RCFC 端口并确认远程复制组停止,此时主存储上会创建快照(Resync SS)。所以,根据手册和白皮书介绍,无论是手动停止远程复制组还是 I/0 错误导致远程复制组被终止主存储都会创建快照,然后回复主机继续发送 I/0,主存储创建快照之后,如果之前有 I/0 正在同步到目标存储但最终因为远程复制组被停止而失败,则这些 I/0 会被单独记录到主存储的失败 I/0 列表中,注意远程复制组停止之后的 I/0 不会被记录在失败 I/0 列表中。远程复制组再次启动后,主存储会先送失败 I/0 列表中的数据,然后通过当前数据(据手册和白皮书描述在重新启动远程复制组后主存储也会新建立快照记录最新数据状态,但实际操作中远程复制组启动后并没有看到新的新快照),最新数据状态与旧快照做对比后进行增量复制,把数据同步到目标存储。

C630 cli% showrcopy -d groups

Remote Copy System Information Status: Started, Normal

**Group Information** 

| Name ID Target Stat<br>ForVmware 7 C670_CN701503MR Stan<br>LocalVV ID RemoteVV ID<br>VMFS5 23 VMFS5.r 479<br>vmfs5test 26 vmfs5test.r 480<br>vmfs6test 27 vmfs6test.r 481 | us Role Mode LocalUs<br>ted Primary Sync ForVmwa<br>SyncStatus Resync_ss Sync_ss<br>Synced none none<br>Synced none none<br>Synced none none                        | erCpg LocalSnapCpg RmUserCp<br>re ForVmware SSD_r6<br>VV_iter R_iter S_iter Last<br>NA NA NA NA NA<br>NA NA NA NA NA<br>NA NA NA NA NA | g RmSnapCpg Options<br>SSD_r6<br>SyncTime                                                                                 |
|----------------------------------------------------------------------------------------------------|----------------------------------------------------------------------------------------------------|----------------------------------------------------------------------------------------------------|----------------------------------------------------------------------------------------------------|
| C630 cli% controlport offline -f 0:3:4<br>C630 cli% showrcopy -d groups                                                                                                   | 1:3:4                                                                                                    |                                                                                                    |                                                                                                    |
| Remote Copy System Information<br>Status: Started, Normal                                                                                                    |                                                                                                    |                                                                                                    |                                                                                                    |
| Group Information                                                                                                    |                                                                                                    |                                                                                                    |                                                                                                    |
| NameIDTargetStatForVmware7C670_CN701503MRStopLocalVVIDRemoteVVIDVMFS523VMFS5.r479vmfs5test26vmfs5test.r480vmfs6test27vmfs6test.r481                                       | us Role Mode LocalUs<br>ped Primary Sync ForVmwa<br>SyncStatus Resync_ss Sync_s<br>Stopped rcpy.7.23.4 none<br>Stopped rcpy.7.26.4 none<br>Stopped rcpy.7.27.4 none | erCpg LocalSnapCpg RmUserCp<br>re ForVmware SSD_r6<br>s VV_iter R_iter S_iter La<br>NA NA NA 20<br>NA NA NA 20<br>NA NA NA 20          | g RmSnapCpg Options<br>SSD_r6<br>stSyncTime<br>020-07-01 20:15:07 CST<br>020-07-01 20:15:07 CST<br>020-07-01 20:15:07 CST |
| C630 cli% showvv -d rcpy*<br>Id Name Rd Mstr Prnt Roch Rwo                                                                                                    | h PPrnt SPrnt PBlkRemain                                                                                                    | VV_WWN                                                                                                    | ·····CreationTime····· Udi                                                                                                |
| d<br>494 rcpy.7.23.4 R0 1/0/- 23                                                                                                    | 60002AC                                                                                                    | 000000000000001EE00025C02 2                                                                                                    | 2020-07-01 20:15:07 CST 49                                                                                                |
| 4<br>495 rcpy.7.26.4 R0 1/0/- 26                                                                                                    | 60002AC                                                                                                    | 0000000000000001EF000025C02 2                                                                                                    | 2020-07-01 20:15:07 CST 49                                                                                                |
| 496 rcpy.7.27.4 R0 1/0/- 27<br>6                                                                                                    | 60002AC                                                                                                    | 000000000000001F000025C02 2                                                                                                    | :020-07-01 20:15:07 CST 49                                                                                                |

此时由于没有新数据,目标存储上不会创建快照,但会在远程复制组启动的时候把主存储失败 I/0 列表的数据进行同步。

| C670_CN701503MR cli% showrcopy ·                                                                                               | 670_CN701503MR cli% showrcopy -d groups                                                               |                                                                                       |                                                                                                    |                                  |  |  |  |  |
|----------------------------------------------------------------------------------------------------|----------------------------------------------------------------------------------------------------|---------------------------------------------------------------------------------------|----------------------------------------------------------------------------------------------------|----------------------------------|--|--|--|--|
| emote Copy System Information<br>tatus: Started, Normal                                                                        |                                                                                                    |                                                                                       |                                                                                                    |                                  |  |  |  |  |
| Group Information                                                                                                    |                                                                                                    |                                                                                       |                                                                                                    |                                  |  |  |  |  |
| Name ID Target                                                                                                    | Status Role Moo                                                                                       | de LocalUserCpg Local                                                                 | SnapCpg RmUserCpg RmSnapCpg                                                                                                    | Options                          |  |  |  |  |
| ForVmware.r154626 7 C630<br>LocalVV ID RemoteVV<br>VMFS5.r 479 VMFS5<br>vmfs5test.r 480 vmfs5test<br>vmfs6test.r 481 vmfs6test | Stopped Secondary Syr<br>ID SyncStatus Resyr<br>23 Stopped none<br>26 Stopped none<br>27 Stopped none | nc SSD_r6 SD_ri<br>nc_ss Sync_ss VV_iter R_<br>none NA NA<br>none NA NA<br>none NA NA | Action         Action         Action< | 8 CST<br>8 CST<br>8 CST<br>8 CST |  |  |  |  |
| C670_CN701503MR cli% showvv -d r                                                                                               | ^сру*                                                                                                 |                                                                                       |                                                                                                    |                                  |  |  |  |  |
| no vv listed                                                                                                    |                                                                                                    |                                                                                       |                                                                                                    |                                  |  |  |  |  |
| C670_CN701503MR cli%                                                                                                    |                                                                                                    |                                                                                       |                                                                                                    |                                  |  |  |  |  |
|                                                                                                    |                                                                                                    |                                                                                       |                                                                                                    |                                  |  |  |  |  |

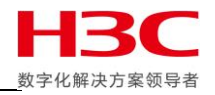

在主存储卷写入数据后再次启动远程复制组,同步完成前远程复制组再次停止,此时主存储创建新的快照(Resync\_ss)并在远程复制组再次启动时与当前最新数据做对比之后把增量数据同步到目标存储,由于复制速度很快下图中快照已经被删除。

| C630 cli% startrcopygroup ForVmware<br>Group ForVmware starts, task ID = 7009 7010 7011<br>C630 cli% showrcopy -d groups                    |                                                                                                   |                                                                                  |                                                                                       |                                                                        |                                       |  |  |  |
|----------------------------------------------------------------------------------------------------|---------------------------------------------------------------------------------------------------|----------------------------------------------------------------------------------|---------------------------------------------------------------------------------------|------------------------------------------------------------------------|---------------------------------------|--|--|--|
| Remote Copy System Information<br>Status: Started, Normal                                                                                   |                                                                                                   |                                                                                  |                                                                                       |                                                                        |                                       |  |  |  |
| Group Information                                                                                                    |                                                                                                   |                                                                                  |                                                                                       |                                                                        |                                       |  |  |  |
| Name ID Target<br>ForVmware 7 C670_CN70150<br>LocalVV ID RemoteVV<br>VMFS5 23 VMFS5.r<br>vmfs5test 26 vmfs5test.<br>vmfs6test 27 vmfs6test. | Status Role<br>3MR Started Primary<br>ID SyncStatus<br>479 Synced<br>r 480 Synced<br>r 481 Synced | Mode Loca<br>Sync ForV<br>Resync_ss Sync_<br>none none<br>none none<br>none none | lUserCpg LocalSnap<br>mware ForVmware<br>ss VV_iter R_iter<br>NA NA<br>NA NA<br>NA NA | DCpg RmUserCpg<br>SSD_r6<br>rS_iter LastSyr<br>NA NA<br>NA NA<br>NA NA | RmSnapCpg Options<br>SSD_r6<br>ncTime |  |  |  |
| C630 cli% showvv -d rcpy*<br>no vv listed<br>C630 cli% ∎                                                                                    |                                                                                                   |                                                                                  |                                                                                       |                                                                        |                                       |  |  |  |
|                                                                                                    |                                                                                                   |                                                                                  |                                                                                       |                                                                        |                                       |  |  |  |

目标存储在主存储启动同步时也会生成快照记录当前数状态,在同步过程中如果出现同步意外终止 可以使用此快照回滚到之前数据状态。在同步完成前如果复制组再次停止不会创建新的快照,快照 在同步完成后被删除。鉴于同步复制技术在远程复制组停止(主存储)和启动(目标存储)会使用 快照技术,一个远程复制组不建议加入太多卷,避免大量卷同时建立快照造成的 I/0 等待导致主机 I/0 超时。

| C670_CN701503MR cli% showrcopy -d groups                                                                                                    |    |
|----------------------------------------------------------------------------------------------------|----|
| Remote Copy System Information<br>Status: Started, Normal                                                                                                    |    |
| Group Information                                                                                                    |    |
| NameIDTargetStatusRoleModeLocalUserCpgLocalSnapCpgRmUserCpgRmSnapCpgOptionsForVmware.r1546267C630StartedSecondarySyncSSD_r6SSD_r6ForVmwareLocalVVIDRemoteVVIDSyncStatusResync_ssSync_ssVV_iter R_iterS_iterLastSyncTimeVMFS5.r479VMFS523Syncingrcpy.7.479.4noneNANANAvmfs5test.r480vmfs5test26Syncedrcpy.7.480.4noneNANANAvmfs6test.r481vmfs6test27Syncedrcpy.7.481.4noneNANANA |    |
| C670_CN701503MR cli% showvv -d rcpy*<br>Id Name Rd Mstr Prnt Roch Rwch PPrnt SPrnt PBlkRemainVV_WWNCreationTime l<br>id                                                                                                    | Jd |
| 485 rcpy.7.479.4 R0 1/0/- 479 60002AC0000000000000001E500025C03 2020-07-01 20:29:18 CST                                                                                                    | 4  |
| 486 rcpy.7.480.4 R0 1/0/- 480 60002AC00000000000000001E600025C03 2020-07-01 20:29:18 CST                                                                                                    | 4  |
| 487 rcpy.7.481.4 R0 1/0/- 481 60002AC000000000000000000000000000000000                                                                                                    | 4  |
|                                                                                                    | -  |
|                                                                                                    |    |
| C670_CN701503MR cli% showvv -d rcpy*<br>no vv listed                                                                                                    |    |
| C670_CN701503MR cli% showrcopy -d groups                                                                                                    |    |
| Remote Copy System Information<br>Status: Started, Normal                                                                                                    |    |
| Group Information                                                                                                    |    |
| NameIDTargetStatusRoleModeLocalUserCpgLocalSnapCpgRmUserCpgRmSnapCpgOptionsForVmware.r1546267C630StartedSecondarySyncSSD_r6ForVmwareForVmwareLocalVVIDRemoteVVIDSyncStatusResync_ssSync_ssVV_iter R_iter S_iterLastSyncTimeVMFS5.r479VMFS523SyncednoneNANANAvmfs5test.r480vmfs5test26SyncednoneNANANAvmfs6test.r481vmfs6test27SyncednoneNANANA                                  |    |

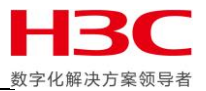

# 远程复制卷验证

由于远程卷无法直接映射并使用,所以需要对远程卷做快照来进行验证数据有效性。首先确认远程复制组中卷的 同步状态是 Synced。如果链路经常存在不稳定情况,可以使用 checkrcopyvv 检查一下远程卷的数据一致性,语法 是 checkrcopyvv –v 本地 VV 名称 复制目标:远程卷名称,比如 checkvv –v VMFS5 C630:VMFS5.r。

| \$  | Primera &      | 3PAR SSMC $\sim$ | Q Search       |                 |            |                    |              |             | Q 8 ?              |    |
|-----|----------------|------------------|----------------|-----------------|------------|--------------------|--------------|-------------|--------------------|----|
| Rer | mote Copy Grou | ips 1            | Status v All v | Name v          | State      | e v All v          |              |             | C630,C670_CN7015 ~ |    |
| +   | Create group   |                  | ₽              | ForVmwa         | re Volu    | me Pairs 🗸         | 2            |             | Actions ~          |    |
| •   | Name           | ▲ Configuration  | State          | Source Volume 🔺 | Sync State | Target Volume      | Sync Percent | Last Synced | Backlog            |    |
| •   | ForVmware      | C630, C670_CN.   | Started        | VMES5           | Synced     | VMES5 r            | _            | _           | ((0))              |    |
|     |                |                  |                | vmfs5test       | Synced     | vmfs5test.r        | _            | _           | _                  |    |
|     |                |                  |                | vmfsótest       | Synced     | <u>vmfsótest.r</u> | -            | -           | -                  |    |
|     |                |                  |                |                 |            |                    |              |             |                    |    |
|     |                |                  |                |                 |            |                    |              |             |                    |    |
|     |                |                  |                |                 |            |                    |              |             |                    |    |
|     |                |                  |                |                 |            |                    |              |             |                    |    |
|     |                |                  |                |                 |            |                    |              |             |                    |    |
|     |                |                  |                |                 |            |                    |              |             |                    |    |
|     |                |                  |                |                 |            |                    |              |             |                    |    |
|     |                |                  |                |                 |            |                    |              |             |                    |    |
|     |                |                  |                |                 |            |                    |              |             |                    |    |
|     |                |                  |                |                 |            |                    |              |             |                    |    |
|     |                |                  |                |                 |            |                    |              |             |                    |    |
|     |                |                  |                |                 |            |                    |              |             |                    |    |
|     |                |                  |                |                 |            |                    |              |             |                    |    |
|     |                |                  |                |                 |            |                    |              |             |                    |    |
|     |                |                  |                |                 |            |                    |              |             | 3.6.13             | о. |

### 在远程卷上创建快照。

| $\otimes$ | Primera                | Create Snapshot               | General ~                      | ? | 3 8 ?       |
|-----------|------------------------|-------------------------------|--------------------------------|---|-------------|
| Virtu     | ual Volumes            | General                       |                                |   | 70_CN7015 ~ |
| ٠         | Create virtua          | System                        | C670_CN701503MR                |   |             |
| •         | Name<br>.srdata        | Domain                        | -                              |   |             |
| •         | admin                  | Parent volume                 | VMFS5.r                        |   |             |
| •         | admin<br>baremetalv    | Dedup                         | No                             |   |             |
| •         | baretdvv1<br>huaweic63 | Volume snapshot policy        | none                           |   |             |
| •         | hyper-v                | Create snapshot               | Once     Assign policy         |   |             |
| •         | racdata.0              | Snapshot name pattern         | Parent Volume & Time Stamp 🗸 🗸 |   |             |
| •         | racdata.1<br>racdata.2 | Snapshot name                 | VolumeName:170605141808        |   |             |
| •         | racdata.3              | Schedule pattern              | Once now 🗸                     |   |             |
| •         | stdc<br>test           | Schedule<br>Time on the array | 07/01/2020 08:39:54 PM CST     |   |             |
| •         | testwindov             |                               |                                |   |             |
| •         | VMFS5                  | Additional Settings           |                                |   |             |
| •         | vmfs5test              | Snapshot                      |                                |   |             |
| •         | vmfsótest              |                               |                                | _ |             |
|           | xfsdata                |                               | Create Cancel                  |   |             |

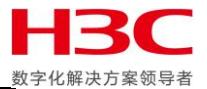

## 然后映射给主机,此处使用 Vmware ESXi 环境作为测试,其他环境方法类似。

| $\otimes$   | Primera                                   | Export Virtual Volume                               | s General ~                    |                    |                   | ?      | ଛ∣ ଥ ∣ ?    |
|-------------|-------------------------------------------|-----------------------------------------------------|--------------------------------|--------------------|-------------------|--------|-------------|
| Virtua      | I Volumes                                 | General                                             |                                |                    |                   |        | 70_CN7015 ∨ |
| + C         | reate virtua                              | System (                                            | C670_CN701503MR                |                    |                   |        |             |
| •           | Name<br>.srdata                           | Domain -                                            | _                              |                    |                   |        |             |
| •<br>•<br>• | admin<br>admin<br>baremetalv<br>baretdvv1 | Virtual Volumes<br>1 Virtual volumes<br>Volume Name | <ul> <li>Volume Set</li> </ul> | Virtual Size (GiB) |                   |        |             |
| •           | huaweicó3<br>hyper-v<br>perfvv            | VMFS5.r.200701204205                                |                                | 100.00             |                   |        |             |
| •           | racdata.0<br>racdata.1                    | Export To<br>1 Hosts                                |                                |                    |                   |        |             |
| •           | racdata.3                                 | Host Name                                           | ▲ Host Set                     | Host OS            |                   |        |             |
| •           | stdc<br>test                              | ESXI6.7                                             | _                              | VMware (ESXI) 🗙    |                   |        |             |
| •           | VMFS5                                     | Export With                                         |                                |                    |                   |        |             |
| •           | VMFS5.r.20<br>VMFS5.r.20<br>vmfs5test     | LUN                                                 | 0 × Ô                          | Z Auto             | numeric value. If |        |             |
| •           | vmfs5test.r<br>vmfsótest<br>vmfsótest.r   | Checked: Auto                                       |                                |                    | Export            | Cancel | 5/31027     |

# 在 Vmware ESXi 主机上确认已经扫描到远程卷的快照。

| vm vSphere Client Menu ∨                                                                                                    | Q Search in all environments C <sup>I</sup> (?) ~ Administrator@VSPHERE                                                                                                    | .local 🗸                                                                                                    |   | ٢                                                                    |
|----------------------------------------------------------------------------------------------------|----------------------------------------------------------------------------------------------------|----------------------------------------------------------------------------------------------------|---|----------------------------------------------------------------------|
|                                                                                                    | № 10.12.173.255 ACTIONS ~                                                                                                    |                                                                                                    |   |                                                                      |
| <ul> <li>Interface</li> <li>Interface</li> <li>Int</li></ul> | IN12.173.255       ACTIONS ✓         Summary       Monitor       Configure       Permissions       VMs       Datastores       Networks       Updates         Storage       Storage Adapters       Storage Devices       Image: Configure       Refresh       Image: Configure       Refresh       Image: Configure       Image: Configure       Refresh       Image: Configure       Refresh       Image: Configure       Refresh       Image: Configure       Refresh       Image: Configure       Refresh       Image: Configure       Refresh       Image: Configure       Refresh       Image: Configure       Refresh       Image: Configure       Refresh       Image: Configure       Refresh       Image: Configure <td><ul> <li>✓</li> <li>✓</li></ul></td> <td>×  </td> <td>Type<br/>disk<br/>disk<br/>disk<br/>disk<br/>disk<br/>disk<br/>disk<br/>tems</td> | <ul> <li>✓</li> <li>✓</li></ul> | × | Type<br>disk<br>disk<br>disk<br>disk<br>disk<br>disk<br>disk<br>tems |
|                                                                                                    | Authentication Servi<br>Certificate<br>Power Management<br>Advanced System S<br>System Resource Re                                                                                                    |                                                                                                    |   |                                                                      |
| Recent Tasks Alarms                                                                                                    |                                                                                                    |                                                                                                    |   | *                                                                    |

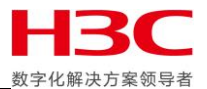

# 挂载 Datastore,这里注意由于源卷仍旧在使用,所以需要分配一个新的签名。

| vm vSphere Client   | Menu V Q Search in all e                                                                                                    | nvironments C (?) v Adm                                                                                                    | ninistrator@VSPHERE | elocal V                                                      |
|---------------------|----------------------------------------------------------------------------------------------------|----------------------------------------------------------------------------------------------------|---------------------|---------------------------------------------------------------|
| vm vSphere Client   | <ul> <li>Menu V Q Search in all of All of Al</li></ul> | Important       Important       Important         Mount option       Select VMFS mount option.         Important       An unresolved VMFS volume with signature 5eeeledb-0db7ee34-893f-6cc217375620 has been detected on this disk.         Specify whether you want to mount the detected VMFS volume with the same with a new signature, or format the disk.       Important         Important       Assign a new signature       Data on the disk will be retained. A new signature will be assigned to the and references to existing signature from VM configuration files will be Datastore will be mounted using the original name.         Important       Keep existing signature         Data on the disk will be retained. The datastore will be mounted using signature. Datastore will be mounted using the original name.         Important       Format the disk         Important       The current disk layout will be destroyed and all data will be lost permitting the original mater of the current disk layout will be destroyed and all data will be lost permitting the original mater of the current disk layout will be destroyed and all data will be lost permitting the original mater of the current disk layout will be destroyed and all data will be lost permitting the original mater of the current disk layout will be destroyed and all data will be lost permitting the original mater of the current disk layout will be destroyed and all data will be lost permitting the original mater of the disk mater or the disk mater of the disk mater or the disk mater or the disk mater or the disk mater or the disk mater or the disk mater or the disk mater or the disk mater or the disk mater or the disk mater or the disk mater or the d | ninistrator@VSPHERE | ELOCAL V<br>Free: 148.64 GB<br>Capacity: 149.75 GB<br>Refresh |
|                     |                                                                                                    | CANCEL BACK                                                                                                    | < NEXT              | No items to display                                           |
| Recent Tasks Alarms |                                                                                                    |                                                                                                    |                     | ~                                                             |

## Datastore 挂载完成后可以尝试关闭之前的虚拟机并注册此 Datastore 的虚拟机。

| vm vSphere Client Menu ∨                                                                                                    | Q Search in all environments                             | C                                                                     | ? ✓ Administrator@V    | SPHERE.LOCAL 🗸   | $\odot$         |
|----------------------------------------------------------------------------------------------------|----------------------------------------------------------|-----------------------------------------------------------------------|------------------------|------------------|-----------------|
| []     []     []     []     []     []     []     []     []     []     []     []     []     []     []     []     []     []     []     []     []     []     []     []     []     []     []     []     []     []     []     []     []     []     []     []     []     []     []     []     []     []     []     []     []     []     []     []     []     []     []     []     []     []     []     []     []     []     []     []     []     []     []     []     []     []     []     []     []     []     []     []     []     []     []     []     []     []     []     []     []     []     []     []     []     []     []     []     []     []     []     []     []     []     []     []     []     []     []     []     []     []     []     []     []     []     []     []     []     []     []     []     []     []     []     []     []     []     []     []     []     []     []     []     []     []     []     []     []     []     []     []     []     []     []     []     []     []     []     []     []     []     []     []     []     []     []     []     []     []     []     []     []     []     []     []     []     []     []     []     []     []     []     []     []     []     []     []     []     []     []     []     []     []     []     []     []     []     []     []     []     []     []     []     []     []     []     []     []     []     []     []     []     []     []     []     []     []     []     []     []     []     []     []     []     []     []     []     []     []     []     []     []     []     []     []     []     []     []     []     []     []     []     []     []     []     []     []     []     []     []     []     []     []     []     []     []     []     []     []     []     []     []     []     []     []     []     []     []     []     []     []     []     []     []     []     []     []     []     []     []     []     []     []     []     []     []     []     []     []     []     []     []     []     []     []     []     []     []     []     []     []     []     []     []     []     []     []     []     []     [] | Summary Monitor Config                                   | IFS5 ACTIONS ~                                                        | VMs                    |                  |                 |
| Dalian Lab  datastore1  snap-leeeOcb8-VMFS5  VMFS5  VMFS5  VMFS5TEST  vmfs6test                                                                                                    | Q Search     ✓    Snap-leeeOcb8-VMFS5     >    ∴ .sdd.sf | New Folder ⊥ Upload Files ⊥ Upload → Move to ) ] Rename to X Delete ] | Folder   💕 Register VM | 🛓 Download 📋 Cop | েন্দ্র<br>yy to |
|                                                                                                    | > Clonetest                                              | Name                                                                  | ⊤ Size ⊤               | Modified y       | Туре            |
| UVYNforVmware                                                                                                    | Clonetest2                                               | Windows Server 2012 R2.nvram                                          | 8.48 KB                | 07/02/2020, 4:   | Non-v           |
|                                                                                                    |                                                          | Windows Server 2012 R2.vmdk                                           | 12,141,506 KB          | 07/02/2020, 4    | File            |
|                                                                                                    |                                                          | Windows Server 2012 R2.vms                                            | 3.72 KB                | 07/02/2020, 4:   | Virtua          |
|                                                                                                    |                                                          | Windows Server 2012 R2.vmx.lck                                        | 0 KB                   | 06/27/2020, 12:  | File            |
|                                                                                                    |                                                          | Windows Server 2012 R2.vmxf                                           | 3.55 KB                | 06/21/2020, 5:5  | File            |
|                                                                                                    |                                                          | 4                                                                     |                        |                  |                 |
|                                                                                                    |                                                          |                                                                       |                        |                  | 14 items        |
| Recent Tasks Alarms                                                                                                    |                                                          |                                                                       |                        |                  | ♦               |
| <ul> <li>Status</li> </ul>                                                                                                    |                                                          |                                                                       |                        | ~                |                 |
| ✓ Completed                                                                                                    |                                                          |                                                                       |                        |                  |                 |
| Completed                                                                                                    |                                                          |                                                                       |                        |                  | 1.00            |
| ↓ Completed                                                                                                    |                                                          |                                                                       |                        |                  |                 |
|                                                                                                    |                                                          |                                                                       |                        |                  |                 |
|                                                                                                    |                                                          |                                                                       |                        | ١                | More Tasks      |

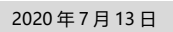

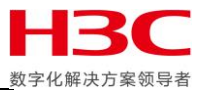

# 启动虚拟机时需要回答问题,这里选择 I Copied it。

| vm vSphere Client Menu ∨                                                                     |                                                 |                                                                                                   |                                                                                                    | /SPHERE.LOCAL ✓                 |
|----------------------------------------------------------------------------------------------|-------------------------------------------------|---------------------------------------------------------------------------------------------------|----------------------------------------------------------------------------------------------------|---------------------------------|
| □ □ □ □ ○ ○                                                                                  | G Windows Server 2012                           | R2 snap   b = 🔮                                                                                   | Image: Book of the second second |                                 |
| ✓ 🛄 Dallan Lab<br>✓ 🛄 Dallan Cluster<br>🚡 10.12.173.255                                      | Guest OS:<br>Compatibility<br>V/Wware Too       | Microsoft Windows Server 201<br>ESXi 6.7 and later (VM version<br>Not running, version:11265 (Cur | 2 (64-bit)<br>14)<br>rept)                                                                                                    | CPU USAGE<br>O Hz               |
| B clonetest2     Answer G     B nimble-witness-5     B VMware vCenter     This virtual machi | Windows Server 2012 R2                          | snap<br>to configure certain management :                                                         | and networking features.                                                                                                    | OB<br>STORAGE USAGE<br>11.58 GB |
| 聞 Windows Server VMware ESX nee<br>日 Windows Server O Cancel                                 | ds to know if this virtual machine was moved or | r copied. If you don't know, answer                                                               | "I Copied It".                                                                                                    | Answer Question                 |
| I Moved It  I Copied It                                                                      |                                                 |                                                                                                   |                                                                                                    |                                 |
| Recent Tasks Alarms                                                                          | er virtual machines with the same pending ques  | ition that need your attention.                                                                   | CANCEL                                                                                                    | ^   .<br>×                      |
| - Status                                                                                     |                                                 | _                                                                                                 | _                                                                                                    | • + + + + + •                   |
|                                                                                              |                                                 |                                                                                                   |                                                                                                    | 66% ⊗                           |
|                                                                                              |                                                 |                                                                                                   |                                                                                                    |                                 |
| ✓ Completed                                                                                  |                                                 |                                                                                                   |                                                                                                    | More Tasks                      |

### 确认虚拟机可以正常启动。

| vm vSphere Client Menu ∨        | Q Search in all environments C                        | Administrator@VSPHERELOCAL V |
|---------------------------------|-------------------------------------------------------|------------------------------|
|                                 | 🕞 Windows Server 2012 R2 snap 🛛 🕨 🛢 🦻                 | 🕲 ACTIONS 🗸                  |
| ∼ 🗗 10.12.174.255               | Summary Monitor Configure Permissions Datastores Netw | works Updates                |
| V 🔝 Dalian Lab                  | Guest OS: Microsoft Windows Server 2012 (64-          | bit) CPU USAGE               |
| 10.12.173.255                   | ₩ Windows Server 2012 R2 snap - VMware Remote Console | X                            |
| 🗗 clonetest                     | VMRC() ▼    ▼ 母 □                                     | *                            |
| 日 clonetest2                    |                                                       |                              |
| VMware vCenter Server Appliance |                                                       |                              |
| 🗄 Windows Server 2012 R2        |                                                       |                              |
| Windows Server 2012 R2 snap     | Press Ctrl+Alt+Delete to sign in.                     |                              |
|                                 |                                                       |                              |
|                                 |                                                       |                              |
|                                 |                                                       |                              |
|                                 | $\Lambda \cdot \cap \cap$                             |                              |
| Recent Tasks Alarms             |                                                       |                              |
| Status                          | $\neg \neg \leftarrow J$                              |                              |
|                                 |                                                       |                              |
|                                 | Thursday, July 2                                      |                              |
| ✓ Completed                     |                                                       |                              |
|                                 | <del></del>                                           |                              |
|                                 |                                                       |                              |
| ✓ Completed                     |                                                       |                              |
| All                             |                                                       | More Tasks                   |

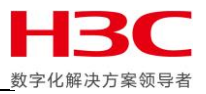

# 故障转移和恢复

由于并没有配置 Peer Persistent,卷只从主存储中映射,所以即使是同步复制,故障转移也需要先停止业务。

| 🍓 Failover Cluster Manager                     |                                            |              |                       |            |          |             |                            | - 🗆 ×                    |
|------------------------------------------------|--------------------------------------------|--------------|-----------------------|------------|----------|-------------|----------------------------|--------------------------|
| File Action View Help                          |                                            |              |                       |            |          |             |                            |                          |
| 🗢 🄿 🙍 📰 🖬                                      |                                            |              |                       |            |          |             |                            |                          |
| 🝓 Failover Cluster Manager                     | Roles (5)                                  |              | Actions               |            |          |             |                            |                          |
| <ul> <li>cpzcstorage.cpzcstorage.co</li> </ul> | Search                                     |              |                       |            |          |             | 🔎 Queries 🔻 🔛 👻 👽          | Roles                    |
| Nodes                                          | Name                                       | Status       | Туре                  | Owner Node | Priority | Information |                            | 🧑 Configure Role         |
| 🗸 📇 Storage                                    | 🔒 File Server                              | Running      | File Server           | Node01     | Medium   |             |                            | Virtual Machines         |
| 🔠 Disks                                        | RMC6                                       | Off          | Virtual Machine       | Node02     | Medium   |             |                            | Create Empty Role        |
| Enclosures                                     | SQL Server (MSSQLSE                        | Stopped      | Other                 | Node02     | Medium   |             |                            | View                     |
| Networks                                       | 🛵 SQL-TDC                                  | Stopped      | DTC                   | Node02     | Medium   |             |                            | G Refresh                |
| Cluster Events                                 | 🛃 Windows Server                           | Off          | Virtual Machine       | Node02     | Medium   |             |                            |                          |
|                                                |                                            |              |                       |            |          |             |                            |                          |
|                                                |                                            |              |                       |            |          |             |                            | SQL Server (MSSQLSERVER) |
|                                                |                                            |              |                       |            |          |             |                            | C‡ Start Role            |
|                                                | <                                          |              |                       |            |          |             | >                          | Ci Stop Role             |
|                                                |                                            |              |                       |            |          |             | Professed Oversen Annuards | Move •                   |
|                                                | SQL Server (MSSQLSERVER)     Preterred Own |              |                       |            |          |             |                            | Startup Priority ►       |
|                                                | Status: St                                 | opped        | 👪 Information Details |            |          |             |                            |                          |
|                                                | Priority: M                                | edium        |                       |            |          |             |                            | Show Critical Events     |
|                                                | Owner Node: N                              | ode02        |                       |            |          |             |                            | 😩 Add Storage            |
|                                                | Client Access Name: S                      | QLServer     |                       |            |          |             |                            | 🚰 Add Resource 🕨         |
|                                                | IP Addresses:                              | 0.12.1/3.24/ |                       |            |          |             |                            | More Actions             |
|                                                |                                            |              |                       |            |          |             |                            | 🗙 Remove                 |
|                                                |                                            |              |                       |            |          |             |                            | Properties               |
|                                                |                                            |              |                       |            |          |             |                            | 1 Help                   |
|                                                |                                            |              |                       |            |          |             |                            |                          |
|                                                |                                            |              |                       |            |          |             |                            |                          |
|                                                |                                            |              |                       |            |          |             |                            |                          |
|                                                |                                            |              |                       |            |          |             |                            |                          |
|                                                |                                            |              |                       |            |          |             |                            |                          |
|                                                |                                            |              |                       |            |          |             |                            |                          |
|                                                |                                            |              |                       |            |          |             |                            |                          |
|                                                |                                            |              |                       |            |          |             |                            |                          |
|                                                |                                            |              |                       |            |          |             |                            |                          |
| < >                                            | Summary Resources                          |              |                       |            |          |             |                            | I                        |
|                                                |                                            |              |                       |            |          |             |                            |                          |

## 然后取消主存储的卷映射。

| $\otimes$      | Primera & 3PAR SSN                                                                               | 1C ~                                     | Unexport                                             | /irtual                                                              | Volume S                                                    | Sets                                                             |                                                         | _                                  |                            | ? | 2   <b>2</b>   <b>2</b> | 3 ?        |
|----------------|--------------------------------------------------------------------------------------------------|------------------------------------------|------------------------------------------------------|----------------------------------------------------------------------|-------------------------------------------------------------|------------------------------------------------------------------|---------------------------------------------------------|------------------------------------|----------------------------|---|-------------------------|------------|
| Virtua         | I Volume Sets 10                                                                                 | Sta                                      |                                                      |                                                                      |                                                             |                                                                  |                                                         |                                    |                            |   | C630,C670_CN7015        | . ~        |
| + Cr<br>•<br>• | eate virtual volume set Name  racvvset racvvset                                                  | System<br>C630<br>C670_C                 | The virtual<br>One or<br>membe<br>To prev<br>virtual | volume set<br>more selec<br>er virtual vo<br>vent data lo<br>volume. | s selected be<br>ted virtual v<br>olumes.<br>oss, ensure tl | elow will be unexpo<br>olume sets have ac<br>nat the host softwa | rted.<br>tive exports that all<br>re is already configu | ow the host to<br>ured to stop usi | access<br>ing these        |   |                         |            |
| • • • •        | RCP_ForLinux<br>RCP_ForLinux.r154626<br>RCP_ForVmware<br>RCP_ForVmware.r154626<br>RCP_ForWindows | C630<br>C670_C<br>C630<br>C670_C<br>C630 | 1 of 1 selected<br>Name<br>windowsvvs                |                                                                      | System<br>C630                                              | Domain<br>—                                                      | Members<br>3                                            | Exports<br>Active                  | Exported To<br>set:windows |   |                         |            |
| •              | RCP_ForWindows.r154626                                                                           | C670_C                                   |                                                      |                                                                      |                                                             |                                                                  |                                                         | Unexpo                             | rt Cancel                  |   |                         |            |
| •              | windowsvvset                                                                                     | C630                                     | 201507110                                            | _                                                                    |                                                             |                                                                  |                                                         | _                                  |                            |   |                         |            |
|                | WINGUWSYYSH                                                                                      | 000_00                                   | O SUSANK                                             |                                                                      |                                                             |                                                                  |                                                         |                                    |                            |   |                         |            |
|                |                                                                                                  |                                          |                                                      |                                                                      |                                                             |                                                                  |                                                         |                                    |                            |   |                         | 3.6.1.0.27 |

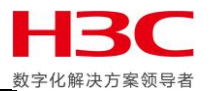

在 SSMC 中确认远程复制组中卷的状态为已同步,然后停止远程复制组。

| $\otimes$  | Primera & 3P/            | AR SSMC $\sim$     | Q Sear         | rch        |                         |               |                   |                 |                   |                                    |                     |
|------------|--------------------------|--------------------|----------------|------------|-------------------------|---------------|-------------------|-----------------|-------------------|------------------------------------|---------------------|
| Rem        | ote Copy Groups          | 3 5                | Status v A     | v II       | Name v                  | State         | V All V           |                 |                   |                                    | C630,C670_CN7015 ~  |
| +          | Create group             |                    |                | •          | ForWindo                | ws Volu       | ıme Pairs 🗸       | \$              |                   |                                    | Actions ~<br>Create |
| •          | Name 🔺                   | Configuration      | State          |            | Source Volume 🔺         | Sync State    | Target Volume     | Sync Percent    | Last Synced       | Backlog                            | Edit                |
| •          | ForLinux                 | C630, C670_CN      | Started        |            |                         |               |                   |                 |                   | (GIB)                              | Delete              |
| •          | ForVmware                | C630, C670_CN      | Started        |            | <u>hyper-v</u>          | Synced        | hyper-v.r         | _               | -                 | -                                  | Start               |
| •          | ForWindows               | C630, C670_CN      | . Started      |            | <u>sql-server</u>       | Synced        | sql-server.r      | _               | -                 | -                                  | Stop                |
|            |                          |                    |                |            | <u>stdc</u>             | Synced        | stdc.r            | -               | -                 | -                                  | Sync                |
|            |                          |                    |                |            |                         |               |                   |                 |                   |                                    | Failover            |
|            |                          |                    |                |            |                         |               |                   |                 |                   |                                    | Switch failover     |
|            |                          |                    |                |            |                         |               |                   |                 |                   |                                    | Switchover          |
|            |                          |                    |                |            |                         |               |                   |                 |                   |                                    | Revert failover     |
|            |                          |                    |                |            |                         |               |                   |                 |                   |                                    | Recover             |
|            |                          |                    |                |            |                         |               |                   |                 |                   |                                    | Restore             |
|            |                          |                    |                |            |                         |               |                   |                 |                   |                                    | Start Peer Motion   |
|            |                          |                    |                |            |                         |               |                   |                 |                   |                                    |                     |
|            |                          |                    |                |            |                         |               |                   |                 |                   |                                    |                     |
|            |                          |                    |                |            |                         |               |                   |                 |                   |                                    |                     |
|            |                          |                    |                |            |                         |               |                   |                 |                   |                                    |                     |
|            |                          |                    |                |            |                         |               |                   |                 |                   |                                    |                     |
|            |                          |                    |                |            |                         |               |                   |                 |                   |                                    |                     |
|            |                          |                    |                |            |                         |               |                   |                 |                   |                                    |                     |
|            |                          |                    |                |            |                         |               |                   |                 |                   |                                    |                     |
|            |                          |                    |                |            |                         |               |                   |                 |                   |                                    |                     |
| https://10 | 0.12.174.33:8443/#/rc-gr | oups/stop/r/remote | copy/REST/rcvi | ewservice/ | /clusters/55ded7156cda0 | )7219beb43e3a | ab4b58cc/groupcor | nbos/0a6796559d | bea6aa309ee83ae22 | 2dc832?f_sort=sourceGroupName%3Aas | 5C 3610.23          |

当前主存储角色为 Primary,目标存储角色为 Secondary,点击 Actions-Failover。

| $\otimes$ | Primera & 3                                 | PAR SSMC                                                                 | ✓ Q Sear                                           | ch                                                                                                    |                                                                                                    |                                                                                                    |                                                                                   | 8 2                                                                                                    |
|-----------|---------------------------------------------|--------------------------------------------------------------------------|----------------------------------------------------|----------------------------------------------------------------------------------------------------|----------------------------------------------------------------------------------------------------|----------------------------------------------------------------------------------------------------|-----------------------------------------------------------------------------------|----------------------------------------------------------------------------------------------------|
| Remo      | ote Copy Group                              | <b>s</b> 3                                                               | Status v A                                         | II ~ Name ~                                                                                                    | State v All v                                                                                                    |                                                                                                    | C63                                                                               | i0,C670_CN7015 ~                                                                                                    |
| + 0       | Create group                                |                                                                          |                                                    | ForW                                                                                                    | indows Overview -> \$                                                                                                    |                                                                                                    |                                                                                   | Actions ~<br>Create                                                                                                    |
|           | Name<br>ForLinux<br>ForVmware<br>ForWindows | Configuratic<br>C630, C670_<br>C630, C670_<br>C630, C670_<br>C630, C670_ | on State<br>CN Started<br>CN Started<br>CN Stopped | General         Name         Configuration         Domain         Mode         Source system         Source role         Source ouser C         Source ouser C         Source system         Source ouser C         Source ouser C         Source system         Source ouser C         Source ouser C         Source ouser C         Source ouser C         Source ouser C         Target system         Target system         Target system         Target copy C         Target copy C | ForWindows<br>C630, C670_CN701503MR<br>—<br>Sync<br>n C630<br>Primary<br>PG ForWindows<br>SCPG ForWindows<br>s C630<br>n C670_CN701503MR<br>Secondary<br>PG SSD_r6 | Health<br>State<br>State description<br>Group state<br>DR state<br>Policies<br>Auto synchronize<br>Auto recover<br>Over period alert<br>Multi-target Peer<br>Persistence<br>Path management<br>Auto failover | Warning Replication stopped Stopped Normal No No No No No No No No No No No No No | Create<br>Edit<br>Delete<br>Start<br>Stop<br>Sync<br>Failover<br>Switch failover<br>Switchover<br>Revert failover<br>Restore<br>Start Peer Motion |
|           |                                             |                                                                          |                                                    |                                                                                                    |                                                                                                    |                                                                                                    |                                                                                   | 3.61.0.27                                                                                                    |

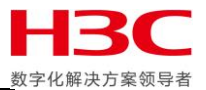

# 点击 Failover。

| 😂 Primera & 3PAR SSN                                                                                                    | Failover ForWindows                                                                                                    |                                                                                                    | ?                  |
|----------------------------------------------------------------------------------------------------|----------------------------------------------------------------------------------------------------|----------------------------------------------------------------------------------------------------|--------------------|
| Name         Configu           ForLinux         C630, C0           ForVinware         C630, C0           ForVindows         C630, C0 | A failover will change the group role on the target system from Se<br>LUNs associated with volumes in the group will become writable i<br>system. In the case of Synchronous Long Distance configurations<br>Remote Copy to synchronize data from other targets and start re-<br>complete. | econdary to Primary-Rev. All<br>by hosts connected to the target<br>i, the operation will also cause<br>plication to those targets when | C630,C670_CN7015 ~ |
|                                                                                                    | A Name Configuration Sour     ForWindows C630, C670_CN701503MR C630                                                                                                    | ce System DR State Writable LUNs Target System ) Normal C630 C670_CN701503 MR                                                           |                    |
|                                                                                                    |                                                                                                    | Failover Cancel                                                                                                    | 1.01.0227          |

勾选 I have read and understood all the implications, 点击 Yes, failover。

| $\otimes$ | Primera &                        | 3PA         | R SSN                      | Fa          | ilover ForWin                                                                                | dows                                                                                                    |                                                                                                    | ? | 🚇   🎦   8   ?      |
|-----------|----------------------------------|-------------|----------------------------|-------------|----------------------------------------------------------------------------------------------|----------------------------------------------------------------------------------------------------|----------------------------------------------------------------------------------------------------|---|--------------------|
| Rem       | ote Copy Grou                    | <b>ps</b> 3 |                            |             |                                                                                              |                                                                                                    |                                                                                                    |   | C630,C670_CN7015 ~ |
| +         | Create group<br>Name<br>ForLinux |             | <b>Configu</b><br>C630, C4 |             | A failover will chang<br>LUNs associated wit<br>system. In the case of<br>Remote Copy to syn | e the group role on the target sy<br>h volumes in the group will becc<br>f Synchronous Long Distance co<br>chronize data from other targets                                                                                                    | rstem from Secondary to Primary-Rev. All<br>ome writable by hosts connected to the target<br>onfigurations, the operation will also cause<br>and start reolization to those targets when |   |                    |
| •         | ForVmware                        | (           | C630, C(                   |             | complete.                                                                                    | , in the second second s |                                                                                                    |   |                    |
| •         | ForWindows                       | (           | C630, Ca                   |             | ▲ Name                                                                                       | Configuration                                                                                                    | Continuing will make the LUNs writable from hosts connected to both<br>the target system and the original source system.                                                                 |   |                    |
|           |                                  |             |                            | •           | ForWindows                                                                                   | C630, C670_CN701503MR                                                                                                    | I have read and understood all the implications.                                                                                                    |   |                    |
|           |                                  |             |                            | <b>(</b> 1) | Checked: I have r                                                                            | ead and understood all the impl                                                                                                    | Yes, failover Cancel                                                                                                    |   |                    |
|           |                                  |             |                            |             |                                                                                              |                                                                                                    |                                                                                                    |   |                    |
|           |                                  |             |                            |             |                                                                                              |                                                                                                    |                                                                                                    |   |                    |
|           |                                  |             |                            |             |                                                                                              |                                                                                                    |                                                                                                    |   |                    |
|           |                                  |             |                            |             |                                                                                              |                                                                                                    |                                                                                                    |   |                    |
|           |                                  |             |                            |             |                                                                                              |                                                                                                    |                                                                                                    |   |                    |
|           |                                  |             |                            |             |                                                                                              |                                                                                                    |                                                                                                    |   | 3.6.1.0.27         |

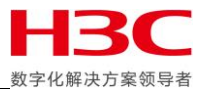

# 此时主存储角色仍旧为 Primary,目标存储角色为 Primary-Rev,此时两端均可读写。

| Search                                                                                               |                                                                                                    | ↓ 🎾   🔏   ?                                                                                                    |
|----------------------------------------------------------------------------------------------------|----------------------------------------------------------------------------------------------------|----------------------------------------------------------------------------------------------------|
| Remote Copy Groups         3         Status         All                                              | Name v State v All v                                                                                                    | C630,C670_CN7015 ~                                                                                                    |
| + Create group                                                                                       | ▲ ForWindows Overview ~ ₹                                                                                                    | Actions v                                                                                                    |
| Name      Configuration State     ForLinux C630, C670_CN Started     ForVmware C630, C670_CN Started | Remote Copy Failover (ForWindows.r154626) Completed                                                                                                    | 3paradm 🛛 Jul 1, 2020 9:22:24 PM CST 🚽 🗸                                                                                                    |
| ▲ ForWindows C630, C670_CN Stopped                                                                   | Verter atNameForWindowsConfigurationC630, C670_CN701503MRDomain—ModeSyncSource systemC630Source colePrimarySource copy CPGForWindowsSource copy CPGForWindowsWritable LUNsC630, C670_CN701503MRTarget rolePrimary-RevTarget rolePrimary-RevTarget copy CPGSSD_róTarget copy CPGSSD_ró | State          • Warning          State description       Secondary has become primary-rev         Group state       Stopped         DR state       Failover             Policies             Auto synchronize       No         Auto recover       No         Over period alert           Perisistence           Path management       No         Auto failover       No |
|                                                                                                    |                                                                                                    | 361027                                                                                                    |

# 此时除了主存储上在停止远程复制组时创建快照,目标存储在故障转移后也创建了快照。

| $\otimes$ | Search               |                    |                                                   |                        |                            |  |  |  |  |  |
|-----------|----------------------|--------------------|---------------------------------------------------|------------------------|----------------------------|--|--|--|--|--|
| Virtua    | Volumes 40           | Status v All v Nam | Type v All v                                      |                        | C630,C670_CN7015 ~         |  |  |  |  |  |
| + C       | reate virtual volume |                    | ⊘ rcpy.8.490.4 Settings ∨ ≥                       |                        | Actions ~                  |  |  |  |  |  |
| •         | Name 🔺               | System             | Capabilities                                      | Special attributes     |                            |  |  |  |  |  |
| •         | racdata.2.r          | C670_CN701503MR    |                                                   |                        |                            |  |  |  |  |  |
| •         | racdata.3            | C630               | Adaptive flash cache —                            | Stale snapshots        | Not allowed                |  |  |  |  |  |
| •         | racdata.3.r          | C670_CN701503MR    | Adaptive optimization —                           | Restrict export to one | No                         |  |  |  |  |  |
| •         | rcpy.8.7.4           | C630               | Priority optimization —<br>Remote copy ForWindows | Zero detect            | Disabled                   |  |  |  |  |  |
| •         | rcpy.8.16.4          | C630               | remote copy <u>Porvindows</u>                     | Data integrity field   | 3PAR DIF                   |  |  |  |  |  |
| •         | rcpy.8.17.4          | C630               |                                                   |                        |                            |  |  |  |  |  |
| •         | rcpy.8.490.4         | C670_CN701503MR    |                                                   |                        |                            |  |  |  |  |  |
| •         | rcpy.8.491.4         | C670_CN701503MR    |                                                   |                        |                            |  |  |  |  |  |
| •         | rcpy.8.492.4         | C670_CN701503MR    |                                                   |                        |                            |  |  |  |  |  |
| •         | sql-server (1)       | C630               |                                                   |                        |                            |  |  |  |  |  |
| •         | sql-server.r (1)     | C670_CN701503MR    |                                                   |                        |                            |  |  |  |  |  |
| •         | stdc (1)             | C630               | Allocation                                        | History                |                            |  |  |  |  |  |
| •         | stdc.r (1)           | C670_CN701503MR    | , notation                                        | morery                 |                            |  |  |  |  |  |
| •         | test                 | C630               | User space warning —                              | Creation time          | Jul 1, 2020 9:22:24 PM CST |  |  |  |  |  |
| •         | testwindows          | C630               | User space limit —                                | Retention time         | -                          |  |  |  |  |  |
| •         | VMFS5                | C630               | Copy space warning —                              | Expiration time        | _                          |  |  |  |  |  |
| •         | VMFS5.r (1)          | C670_CN701503MR    | Copy space limit —                                |                        |                            |  |  |  |  |  |
| •         | VMFS5.r.200701204205 | C670_CN701503MR    |                                                   |                        |                            |  |  |  |  |  |
| •         | vmfs5test            | C630               |                                                   |                        |                            |  |  |  |  |  |
| •         | vmfs5test.r          | C670_CN701503MR    |                                                   |                        |                            |  |  |  |  |  |
| •         | vmfsótest            | C630               |                                                   |                        |                            |  |  |  |  |  |
| •         | vmfsótest.r          | C670_CN701503MR    |                                                   |                        |                            |  |  |  |  |  |
| •         | xfsdata              | C630               |                                                   |                        | 3.6.1.0.27                 |  |  |  |  |  |

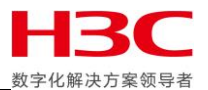

# 如果此时想回退故障转移前的状态,可以使用 Revert failover。

| Search                                                                                                    | Solution Primera & 3PAR SSMC $\sim$ $\bigcirc$ Search $\bigcirc$ $\bigcirc$ $\bigcirc$ $\bigcirc$ $\bigcirc$ $\bigcirc$ $\bigcirc$ $\bigcirc$ $\bigcirc$ $\bigcirc$                                                                                                    |                                                                                                    |                                                                                                    |  |  |  |  |  |  |  |  |
|----------------------------------------------------------------------------------------------------|----------------------------------------------------------------------------------------------------|----------------------------------------------------------------------------------------------------|----------------------------------------------------------------------------------------------------|--|--|--|--|--|--|--|--|
| Remote Copy Groups 3         Status ~         All ~                                                                                     | Name ~ State ~ All ~                                                                                                    | C630,C6                                                                                                    | 570_CN7015 ~                                                                                                    |  |  |  |  |  |  |  |  |
| Create group     Name      Configuration State                                                                                          | ▲ ForWindows Overview ~ ২                                                                                                    | Health                                                                                                    | Actions ~<br>Create<br>Edit                                                                                                    |  |  |  |  |  |  |  |  |
| <ul> <li>ForLinux Có30, Có70_CN Started</li> <li>ForVmware Có30, Có70_CN Started</li> <li>A ForWindows Có30, Có70_CN Stopped</li> </ul> | GeneralNameForWindowsConfigurationC630, C670_CN701503MRDomain—ModeSyncSource systemC630Source colePrimarySource copy CPGForWindowsSource copy CPGForWindowsWritable LUNsC630_CS70_CN701503MRTarget systemC670_CN701503MRTarget rolePrimary-RevTarget copy CPGSSD_róTarget copy CPGSSD_ró | Frearm         State       Warning         State description       Secondary has become prim         Group state       Stopped         DR state       Fallover         Policies       Auto synchronize         Auto recover       No         Over period alert       —         Persistence       —         Path management       No         Auto failover       No | Delete<br>Delete<br>Start<br>Stop<br>Sync<br>Failover<br>Switchover<br>Revert failover<br>Recover<br>Restore<br>Start Peer Motion |  |  |  |  |  |  |  |  |
|                                                                                                    |                                                                                                    |                                                                                                    | 3.6.10.27                                                                                                    |  |  |  |  |  |  |  |  |

## 点击 Revert failover。

| $\otimes$ | Primera & 3P                                                | PAR SSN                              | Reve             | ert Failover                                                                          | ForWindows                                                                                                    | _                                                                          |                                                   | _                                            | _                   | ? |                | 8 ?       |
|-----------|-------------------------------------------------------------|--------------------------------------|------------------|---------------------------------------------------------------------------------------|----------------------------------------------------------------------------------------------------|----------------------------------------------------------------------------|---------------------------------------------------|----------------------------------------------|---------------------|---|----------------|-----------|
| Remo      | Create group<br>Name<br>ForLinux<br>ForVmware<br>ForWindows | 3<br>Configu<br>C630, C4<br>C630, C4 | F<br>b<br>v<br>t | Reverting a failover v<br>secome Primary and<br>rolumes in the group<br>arget system. | vill revert a previous failover opera<br>the groups on the target system S<br>will become writable by hosts on t | tion. The groups on the<br>econdary. All LUNs ass<br>the source system and | e source system<br>ociated with<br>non-writable o | n will<br>n the                              | Tarant Sustam       |   | C630,C670_CN70 | 15 v      |
|           |                                                             |                                      | •                | ForWindows                                                                            | C630, C670_CN701503MR                                                                                            | C630                                                                       | Failover                                          | C630, C670_CN7<br>O1503MR<br>Revert failover | C670_CN701503<br>MR | ] |                |           |
|           |                                                             |                                      |                  |                                                                                       |                                                                                                    |                                                                            |                                                   |                                              |                     |   |                |           |
|           |                                                             |                                      |                  |                                                                                       |                                                                                                    |                                                                            |                                                   |                                              |                     |   |                | 3.6.10.27 |

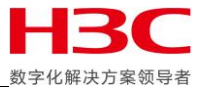

# 勾选 I have read and understood all the implications, 点击 Yes, revert failover。

| SPrimera & 3PAR SSN                        | Revert Failover ForWindows ?                                                                                                    | 💭   🎝   8   ?      |
|--------------------------------------------|----------------------------------------------------------------------------------------------------|--------------------|
| Remote Copy Groups 3                       |                                                                                                    | C630,C670_CN7015 ∨ |
| + Create group                             | Reverting a failover will revert a previous failover operation. The groups on the source system will                                                                                                    |                    |
| ● Name ▲ Configu<br>● ForLinux C630, Cr    | become Primary and the groups on the target system Secondary. All LUNs associated with<br>volumes in the group will become writable by hosts on the source system and non-writable on the<br>target system. |                    |
| ForVmware C630, Cr     ForWindows C630, Cr | A Name Configuration     Continuing will make the LUNs writable from hosts connected to the original source system.                                                                                         |                    |
|                                            | ▲ ForWindows C630, C670_CN701503MR                                                                                                    |                    |
|                                            | Continue with revert failover?                                                                                                    |                    |
|                                            | Checked: I have read and understood all the impli                                                                                                    |                    |
|                                            |                                                                                                    |                    |
|                                            |                                                                                                    |                    |
|                                            |                                                                                                    |                    |
|                                            |                                                                                                    |                    |
|                                            |                                                                                                    |                    |
|                                            |                                                                                                    |                    |
|                                            |                                                                                                    | 361027             |

## 此时主存储角色仍旧为 Primary,目标存储角色为 Secondary。

| 😂 Primera & 3PAR SSMC 🗸                           | Q Search                                                                                               |                                                                                                    |                                                                                                    | 2 2 ?                                    |
|---------------------------------------------------|----------------------------------------------------------------------------------------------------|----------------------------------------------------------------------------------------------------|----------------------------------------------------------------------------------------------------|------------------------------------------|
| Remote Copy Groups 3                              | Status v All v Name v                                                                                  | State v All v                                                                                                    |                                                                                                    | C630,C670_CN7015 ∨                       |
| + Create group                                    | ForWindow                                                                                              | ws Overview ∨ ₹                                                                                                    |                                                                                                    | Actions ~                                |
| Name      Configuration                           | State General                                                                                          |                                                                                                    | Health                                                                                                    |                                          |
| ForLinux C630, C670_CN     ForLinux C630, C670_CN | Started Name                                                                                           | ForWindows                                                                                                    | State                                                                                                    | Warping                                  |
| ForWindows     Có30, Có70_CN                      | Stopped Configuration<br>Domain<br>Mode<br>Source system<br>Source role<br>Source user CPG             | Coston Control Control | State description<br>Group state<br>DR state                                                                                              | Replication stopped<br>Stopped<br>Normal |
|                                                   | Source copy CPG<br>Writable LUNs<br>Target system<br>Target role<br>Target user CPG<br>Target copy CPG | ForWindows<br>Có30<br>Có70_CN701503MR<br>Secondary<br>SSD_ró<br>SSD_ró                                                                                                    | Policies<br>Auto synchronize<br>Auto recover<br>Over period alert<br>Multi-target Peer<br>Persistence<br>Path management<br>Auto failover | No<br><br>No<br>No                       |

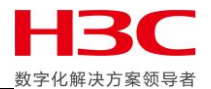

此时由于远程复制组仍旧在停止状态,主存储上保留的快照仍旧是故障转移前停止远程复制组时创 建的快照。

| ⊗ I     | Primera & 3PAR S     | SMC ~ Q Sear    | ch  |                       |              |                        | <u> </u>                   | 3 8 ?       |
|---------|----------------------|-----------------|-----|-----------------------|--------------|------------------------|----------------------------|-------------|
| Virtual | Volumes 40           | Status v All v  | Nam | e v                   | Type 🗸 All 🗸 |                        | C630,C67                   | '0_CN7015 ~ |
| + Cr    | eate virtual volume  |                 | Þ   | rcpy.8.7.4            | Settings 🗸 💲 |                        |                            | Actions ~   |
| •       | Name                 | ⊾ System        |     | Capabilities          |              | Special attributes     |                            |             |
| •       | racdata.2.r          | C670_CN701503MR |     |                       |              |                        |                            |             |
| •       | racdata.3            | C630            |     | Adaptive flash cache  | -            | Stale snapshots        | Not allowed                |             |
| •       | racdata.3.r          | C670_CN701503MR |     | Adaptive optimization | -            | Restrict export to one | No                         |             |
| •       | rcpy.8.7.4           | C630            |     | Priority optimization | - EorWindows | Zero detect            | Disabled                   |             |
| •       | rcpy.8.16.4          | C630            |     | Kenore copy           | POLYMINGOWS  | Data integrity field   | 3PAR DIF                   |             |
| •       | rcpy.8.17.4          | C630            |     |                       |              |                        |                            |             |
| •       | rcpy.8.490.4         | C670_CN701503MR |     |                       |              |                        |                            |             |
| •       | rcpy.8.491.4         | C670_CN701503MR |     |                       |              |                        |                            |             |
| •       | rcpy.8.492.4         | C670_CN701503MR |     |                       |              |                        |                            |             |
| •       | sql-server (1)       | C630            |     |                       |              |                        |                            |             |
| •       | sql-server.r (1)     | C670_CN701503MR |     |                       |              |                        |                            |             |
| •       | stdc (1)             | C630            |     | Allocation            |              | History                |                            |             |
| •       | stdc.r (1)           | C670_CN701503MR |     | ,                     |              |                        |                            |             |
| •       | test                 | C630            |     | User space warning    | -            | Creation time          | Jul 1, 2020 9:18:28 PM CST |             |
| •       | testwindows          | C630            |     | User space limit      | -            | Retention time         | -                          |             |
| •       | VMFS5                | C630            |     | Copy space warning    | -            | Expiration time        | -                          |             |
| •       | VMFS5.r (1)          | C670_CN701503MR |     | Copy space limit      | -            |                        |                            |             |
| •       | VMFS5.r.200701204205 | C670_CN701503MR |     |                       |              |                        |                            |             |
| •       | vmfs5test            | C630            |     |                       |              |                        |                            |             |
| •       | vmfs5test.r          | C670_CN701503MR | - 1 |                       |              |                        |                            |             |
| •       | vmfsótest            | C630            |     |                       |              |                        |                            |             |
| •       | vmfsótest.r          | C670_CN701503MR |     |                       |              |                        |                            |             |
| •       | xfsdata              | C630            |     |                       |              | <br>                   |                            | 3.6.1.0.27  |

# 目标存储也仍旧保留故障转移后创建的快照。

| $\otimes$ | Primera & 3PAR SS    | MC 🗸 🔍 Search      |                       |                       |                       |                            | 3 8 ?       |
|-----------|----------------------|--------------------|-----------------------|-----------------------|-----------------------|----------------------------|-------------|
| Virtua    | al Volumes 40        | Status v All v Nar | me v                  | Type 🗸 All 🗸          |                       | C630,C67                   | 70_CN7015 ∨ |
| + C       | reate virtual volume | Þ                  | ⊘ rcpy.8.490.4        | <b>4</b> Settings ∽ ≳ |                       |                            | Actions v   |
| •         | Name 🔺               | System             | Capabilities          |                       | Special attributes    |                            |             |
| •         | racdata.2.r          | C670_CN701503MR    |                       |                       |                       |                            |             |
| •         | racdata.3            | C630               | Adaptive flash cache  | -                     | Stale snapshots       | Not allowed                |             |
| •         | racdata.3.r          | C670_CN701503MR    | Adaptive optimization | -                     | Restrict export to or | e No                       |             |
| •         | rcpy.8.7.4           | C630 C670_C        | N701503MR primization |                       | Zero detect           | Disabled                   |             |
| •         | rcpy.8.16.4          | C630               | Kentore copy          | <u>r or windows</u>   | Data integrity field  | 3PAR DIF                   |             |
| •         | rcpy.8.17.4          | C630               |                       |                       |                       |                            |             |
| •         | rcpy.8.490.4         | C670_CN701503MR    |                       |                       |                       |                            |             |
| •         | rcpy.8.491.4         | C670_CN701503MR    |                       |                       |                       |                            |             |
| •         | rcpy.8.492.4         | C670_CN701503MR    |                       |                       |                       |                            |             |
| •         | sql-server (1)       | C630               |                       |                       |                       |                            |             |
| •         | sql-server.r (1)     | C670_CN701503MR    |                       |                       |                       |                            |             |
| •         | stdc (1)             | C630               | Allocation            |                       | History               |                            |             |
| •         | stdc.r (1)           | C670_CN701503MR    |                       |                       | ,                     |                            |             |
| •         | test                 | C630               | User space warning    | -                     | Creation time         | Jul 1, 2020 9:22:24 PM CST |             |
| •         | testwindows          | C630               | User space limit      | -                     | Retention time        | -                          |             |
| •         | VMFS5                | C630               | Copy space warning    | _                     | Expiration time       | -                          |             |
| •         | VMFS5.r (1)          | C670_CN701503MR    | copy space initi      |                       |                       |                            |             |
| •         | VMFS5.r.200701204205 | C670_CN701503MR    |                       |                       |                       |                            |             |
| •         | vmfs5test            | C630               |                       |                       |                       |                            |             |
| •         | vmfs5test.r          | C670_CN701503MR    |                       |                       |                       |                            |             |
| •         | vmfsótest            | C630               |                       |                       |                       |                            |             |
| •         | vmfsótest.r          | C670_CN701503MR    |                       |                       |                       |                            |             |
| •         | xfsdata              | C630               |                       |                       |                       |                            | 3.6.1.0.27  |

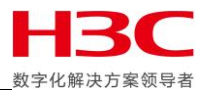

# 再次故障转移并映射远程卷。

| 😂 Primera & 3PAR S                                                                                                    | Export Virtual Volume Set General ~ ?                                                                                                    |                    |
|----------------------------------------------------------------------------------------------------|----------------------------------------------------------------------------------------------------|--------------------|
| Virtual Volume Sets 10                                                                                                    | General                                                                                                    | C630,C670_CN7015 ~ |
| + Create virtual volume se                                                                                                    | System C670_CN701503MR                                                                                                    |                    |
| Name     raccosset                                                                                                    | Domain —                                                                                                    |                    |
| racvvset     racvvset     RCP_ForLinux     RCP_ForLinuxr154626     RCP_ForVmware     RCP_ForVmware.r154626     RCP_ForVmindows.r154622     windowsvvset     windowsvvset | Virtual Volume Set         1 Virtual volume set         Volume Set       A         windowsvvset       3         State         Export To         1 Host set |                    |
|                                                                                                    | Host Set     A     Members     Volumes Exported To Hosts     Volumes Exported To Host Set       WindowServer     2     0     0     ×       Add     1 added |                    |
|                                                                                                    | Export With LUN 0-2 × Q Z Auto LUN value may be any numeric value. If                                                                                      |                    |
|                                                                                                    | Changed: LUN to "Auto" Export Cancel                                                                                                    | 3.61.0.27          |

## 确认主机挂载远程卷可以正常启动应用,然后写入新数据。

| Eailover Cluster Manager                                                         |                                           |                             |                 |                                                                                                    |              |                       |                    |         |                 |            | - C  | 1 ×      |
|----------------------------------------------------------------------------------|-------------------------------------------|-----------------------------|-----------------|----------------------------------------------------------------------------------------------------|--------------|-----------------------|--------------------|---------|-----------------|------------|------|----------|
| File Action View Help                                                            |                                           |                             |                 |                                                                                                    |              |                       |                    |         |                 |            |      |          |
|                                                                                  |                                           |                             |                 |                                                                                                    |              |                       |                    |         |                 |            |      |          |
| <ul> <li>Failover Cluster Manager</li> <li>Cpzcstorage.cpzcstorage.co</li> </ul> | Roles (5)                                 |                             |                 |                                                                                                    |              |                       |                    | Actions |                 |            |      |          |
| Roles                                                                            | Search                                    |                             |                 |                                                                                                    |              |                       |                    | Roles   |                 |            |      | •        |
| Nodes                                                                            | Name                                      | Status                      | Туре            | Owner Node                                                                                                    | Priority     | Information           |                    | 🧑 Cor   | figure Role     |            |      |          |
| V A Storage                                                                      | FileServer                                | Running                     | File Server     | Node01                                                                                                    | Medium       |                       |                    | Virt    | ual Machines    |            |      | · ·      |
| P                                                                                | RMC6                                      | (🗊 Running                  | Virtual Machine | Node02                                                                                                    | Medium       | -                     | 1                  | Crea    | ate Empty Role  |            |      |          |
| 📰 E 🛃 Microsoft S                                                                | SQL Server Management St                  | udio (Administrator)        |                 | Quick Launch (Ctrl+                                                                                                    | +Q) 4        | P = = ×               |                    | Viev    | v               |            |      | •        |
| Netw <u>File</u> Edit <u>Vie</u>                                                 | ew <u>P</u> roject <u>T</u> ools <u>V</u> | <u>V</u> indow <u>H</u> elp |                 |                                                                                                    |              |                       |                    | 🗋 Refr  | esh             |            |      |          |
|                                                                                  | ) • "a • 😩 🗎 💾 🗍                          | 🛚 <u>N</u> ew Query 🔑 🕅     |                 | 16 2.6.                                                                                                    | 8 - 5        | • ÷                   |                    | 🛛 🛛 Hel | p               |            |      |          |
| 1 F 19                                                                           | ~                                         | ╞ Execute 🔳 √               |                 |                                                                                                    | 표 21 표준      | <u>⇒</u> _ *∂ <b></b> |                    | SOL-TDO |                 |            |      | <b>_</b> |
| Object Explorer                                                                  | - т                                       | ×                           |                 |                                                                                                    | 🛃 📙 🖵   te   | stdata                |                    |         | -               |            | ×    |          |
| Connect 👻 🏺 👌                                                                    | ¥ = 🕆 🖒 🔸                                 |                             |                 | File                                                                                                    | Home         | Share View            |                    |         |                 |            | ~ 🕐  |          |
| 🖃 🔂 SQLSERVE                                                                     | ER (SQL Server 15.0.2000.5 -              | CI                          |                 | <del>~</del>                                                                                                    | → <b>* ↑</b> | ≪ ClusterStorage ⇒    | Volume1 > testdata | ~ Ö     | Search testdata |            | Q    |          |
|                                                                                  | itv                                       |                             |                 |                                                                                                    |              | ^ Name                | ^                  |         | Date more       | dified     | Type |          |
| 🗉 💼 Server                                                                       | r Objects                                 |                             |                 | *                                                                                                    | Quick access | - 1.64                |                    |         | £ (25 /202)     | 12:02 014  |      | •        |
| 🕀 🛑 Replic                                                                       | ation                                     |                             |                 |                                                                                                    | _ Desktop    | * 2.vhd               |                    |         | 6/26/2020       | 12:02 PIVI | Hard | •        |
| E PolyB                                                                          | ase<br>/s On High Availability            |                             |                 |                                                                                                    | - Downloads  | * 3.vhd               |                    |         | 6/26/2020       | 0 12:02 PM | Hard |          |
| 🕀 🛑 Mana                                                                         | gement                                    |                             |                 | 2                                                                                                    | Documents    | *                     |                    |         |                 |            |      |          |
| 🗉 🛑 Integr                                                                       | ration Services Catalogs                  |                             |                 |                                                                                                    | Pictures     | *                     |                    |         |                 |            |      |          |
| ± ±6 SQLS                                                                        | erver Agent<br>ht Profiler                |                             |                 |                                                                                                    | etc          |                       |                    |         |                 |            |      | •        |
|                                                                                  |                                           |                             |                 | <u>.</u>                                                                                                    | System (C:)  |                       |                    |         |                 |            |      | •        |
|                                                                                  |                                           |                             |                 |                                                                                                    | testdata     |                       |                    |         |                 |            |      |          |
|                                                                                  |                                           |                             |                 | THE REAL PROPERTY IN CONTRACT OF THE REAL PROPERTY IN CONTRACT OF THE REAL PROPERTY IN CONTRACT OF THE REAL PROPERTY IN CONTRACT OF THE REAL PROPERTY IN CONTRACT OF THE REAL PROPERTY IN CONTRACT OF THE REAL PROPERTY IN CONTRACT OF THE REAL PROPERTY IN CONTRACT OF THE REAL PROPERTY IN CONTRACT OF THE REAL PROPERTY IN CONTRACT OF THE REAL PROPERTY IN CONTRACT OF THE REAL PROPERTY IN CONTRACT OF THE REAL PROPERTY IN CONTRACT. | Volume1      |                       |                    |         |                 |            |      |          |
|                                                                                  |                                           |                             |                 |                                                                                                    | This PC      |                       |                    |         |                 |            |      |          |
|                                                                                  |                                           |                             |                 |                                                                                                    | Desktop      |                       |                    |         |                 |            |      |          |
|                                                                                  |                                           |                             |                 |                                                                                                    | Documents    |                       |                    |         |                 |            |      |          |
|                                                                                  |                                           |                             |                 |                                                                                                    | Downloads    |                       |                    |         |                 |            |      |          |
| <                                                                                |                                           | >                           |                 | <b>ر</b> ا                                                                                                    | Music        | v <                   |                    |         |                 |            | >    |          |
| 🗇 Ready                                                                          |                                           |                             |                 | 3 iten                                                                                                    | ns           |                       |                    |         |                 |            |      |          |
|                                                                                  |                                           |                             |                 |                                                                                                    |              |                       |                    |         |                 |            |      |          |
| (                                                                                | Summary Resources                         |                             |                 |                                                                                                    |              |                       |                    |         |                 |            |      |          |
| . ,                                                                              |                                           |                             |                 |                                                                                                    |              |                       |                    | 1       |                 |            |      |          |

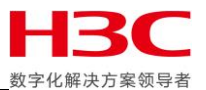

### 此时使用 Recover 功能反向同步主存储上的卷。

| Search                                                                                                    |                                                                                                    | (B)                                                                                                    | 3 8 ?                                                                |
|----------------------------------------------------------------------------------------------------|----------------------------------------------------------------------------------------------------|----------------------------------------------------------------------------------------------------|----------------------------------------------------------------------|
| Remote Copy Groups         3         Status         All                                                                                                    | Name v State v All v                                                                                                    | C630,C6                                                                                                    | 70_CN7015 ~                                                          |
| +       Create group         ●       Name       ▲       Configuration       State         ●       ForLinux       C630, C670_CN       Started         ●       ForVmware       C630, C670_CN       Started         ▲       ForWindows       C630, C670_CN       Stopped | ForWindows     Overview                                                                                                    | Health State A Warning State description Secondary has become prim Group state Stopped Do dotate Science                                            | Actions ~<br>Create<br>Edit<br>Delete<br>Start<br>Stop               |
|                                                                                                    | Mode         Sync           Source system         C630           Source role         Primary           Source user CPG         ForWindows           Source copy CPG         ForWindows           Writable LUNs         C630, C670_CN701503MR | DR state Failover Policies                                                                                                    | Sync<br>Failover<br>Switch failover<br>Switchover<br>Revert failover |
|                                                                                                    | Target system     C670_CN701503MR       Target role     Primary-Rev       Target user CPG     SSD_r6       Target copy CPG     SSD_r6                                                                                                    | Auto synchronize     No       Auto recover     No       Over period alert     —       Multi-target Peer     —       Persistence     Path management | Recover<br>Restore<br>Start Peer Motion                              |
| https://10.12.174.33:8443/#/rc-groups/recover/r/remotecopy/REST/rcviewser                                                                                                    | rice/clusters/55ded7156cda07219beb43e3ab4b58cc/groupcombos/0a6796559dbe                                                                                                    | Auto failover No                                                                                                    | 3410.27                                                              |

#### 点击 Yes, recover。

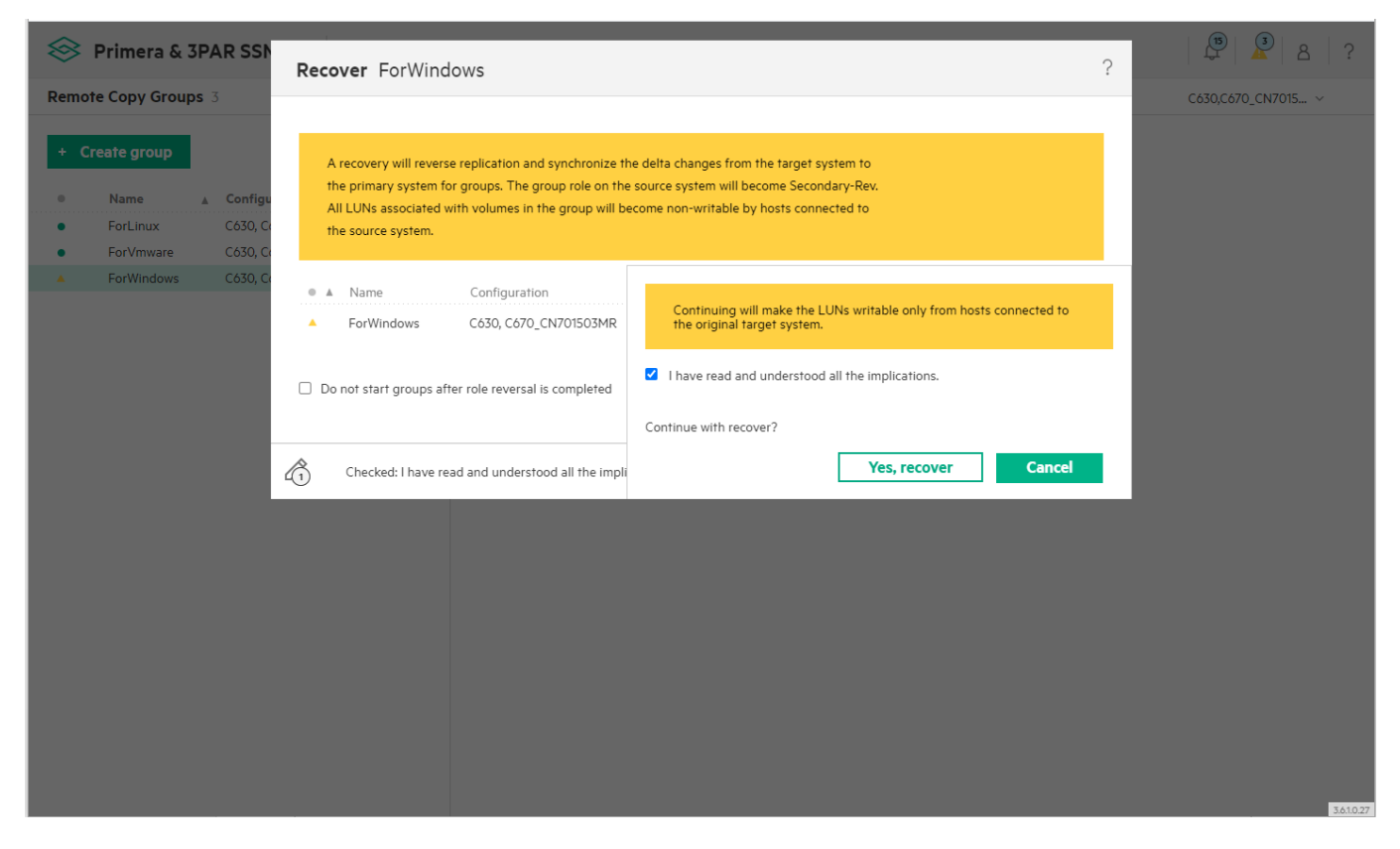

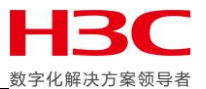

# 此时主存储角色变为 Secondary-Rev,目标存储角色仍旧为 Primary-Rev。

| $\otimes$ | Primera & 3I   | PAR SSMC $\sim$ | Q Search         |                 |                        |                                  |                                   |
|-----------|----------------|-----------------|------------------|-----------------|------------------------|----------------------------------|-----------------------------------|
| Remot     | te Copy Groups | 3 S             | itatus 🗸 🛛 All 🤊 | v Name v        | State v All v          |                                  | C630,C670_CN7015 ∨                |
| + CI      | reate group    |                 |                  | ForWindo        | ws Overview ~ 🗧        |                                  | Actions ~                         |
| •         | Name           | Configuration   | State            | General         |                        | Health                           |                                   |
| •         | ForLinux       | C630, C670_CN   | Started          |                 |                        |                                  |                                   |
| •         | ForVmware      | C630, C670_CN   | Started          | Name            | ForWindows             | State                            | <ul> <li>Warning</li> </ul>       |
|           | ForWindows     | C630, C670_CN   | Started          | Configuration   | C630, C670_CN701503MR  | State description                | Direction of replication reversed |
|           |                |                 |                  | Domain          | _                      | Group state                      | Started                           |
|           |                |                 |                  | Mode            | Sync                   | DR state                         | Recover                           |
|           |                |                 |                  | Source system   | Cosu<br>Secondary: Pay |                                  |                                   |
|           |                |                 |                  | Source user CPG | ForWindows             |                                  |                                   |
|           |                |                 |                  | Source copy CPG | ForWindows             |                                  |                                   |
|           |                |                 |                  | Writable LUNs   | C670_CN701503MR        | Policies                         |                                   |
|           |                |                 |                  | Target system   | C670_CN701503MR        | Auto synchronize                 | No                                |
|           |                |                 |                  | Target role     | Primary-Rev            | Auto recover                     | No                                |
|           |                |                 |                  | Target user CPG | SSD_r6                 | Over period alert                | _                                 |
|           |                |                 |                  | Target copy CPG | SSD_r6                 | Multi-target Peer<br>Persistence | -                                 |
|           |                |                 |                  |                 |                        | Path management                  | No                                |
|           |                |                 |                  |                 |                        | Auto failover                    | No                                |
|           |                |                 |                  |                 |                        |                                  |                                   |
|           |                |                 |                  |                 |                        |                                  |                                   |
|           |                |                 |                  |                 |                        |                                  |                                   |
|           |                |                 |                  |                 |                        |                                  |                                   |
|           |                |                 |                  |                 |                        |                                  |                                   |
|           |                |                 |                  |                 |                        |                                  |                                   |
|           |                |                 |                  |                 |                        |                                  |                                   |
|           |                |                 |                  |                 |                        |                                  |                                   |
|           |                |                 |                  |                 |                        |                                  | 3.6.1.0.27                        |

## 同步完成后两端存储上的快照都被删除。

| $\otimes$ | Primera & 3I    | PAR SSMC $\sim$ | Q Searc    | ch  |                 |            |               |              |             |         | P 8 ?              |
|-----------|-----------------|-----------------|------------|-----|-----------------|------------|---------------|--------------|-------------|---------|--------------------|
| Remo      | ote Copy Groups | 3 St            | atus ~ All | - V | Name v          | State      | e v All v     |              |             |         | C630,C670_CN7015 ~ |
| + (       | Create group    |                 |            | •   | 🔺 ForWindo      | ws Volu    | ume Pairs 🗸   | \$           |             |         | Actions ~          |
| •         | Name            | ▲ Configuration | State      |     | Source Volume 🔺 | Sync State | Target Volume | Sync Percent | Last Synced | Backlog |                    |
| •         | ForLinux        | C630, C670_CN   | Started    |     |                 |            |               |              |             | (00)    |                    |
| •         | ForVmware       | C630, C670_CN   | Started    |     | hyper-v         | Synced     | hyper-v.r     | -            | -           | -       |                    |
|           | ForWindows      | C030, C070_CN   | Started    |     | sqi-server      | Synced     | sqi-server.r  | _            | _           | _       |                    |
|           |                 |                 |            |     | 5100            | oyneed     | STOCK         |              |             |         |                    |
|           |                 |                 |            |     |                 |            |               |              |             |         |                    |
|           |                 |                 |            |     |                 |            |               |              |             |         |                    |
|           |                 |                 |            |     |                 |            |               |              |             |         |                    |
|           |                 |                 |            |     |                 |            |               |              |             |         |                    |
|           |                 |                 |            |     |                 |            |               |              |             |         |                    |
|           |                 |                 |            |     |                 |            |               |              |             |         |                    |
|           |                 |                 |            |     |                 |            |               |              |             |         |                    |
|           |                 |                 |            |     |                 |            |               |              |             |         |                    |
|           |                 |                 |            |     |                 |            |               |              |             |         |                    |
|           |                 |                 |            |     |                 |            |               |              |             |         |                    |
|           |                 |                 |            |     |                 |            |               |              |             |         |                    |
|           |                 |                 |            |     |                 |            |               |              |             |         |                    |
|           |                 |                 |            |     |                 |            |               |              |             |         |                    |
|           |                 |                 |            |     |                 |            |               |              |             |         |                    |
|           |                 |                 |            |     |                 |            |               |              |             |         |                    |
|           |                 |                 |            |     |                 |            |               |              |             |         | 3.6.1.0.27         |

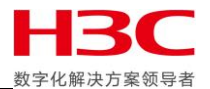

# 在做 Restore 前停止业务。

|                               |                         |                              |                 |            |             |                 |                            |                         | ~ |   |
|-------------------------------|-------------------------|------------------------------|-----------------|------------|-------------|-----------------|----------------------------|-------------------------|---|---|
| 🍓 Failover Cluster Manager    |                         |                              |                 |            |             |                 |                            | -                       |   | × |
| <u>File Action View H</u> elp |                         |                              |                 |            |             |                 |                            |                         |   |   |
| 🗢 🄿 🙍 📅 🚺 🖬                   |                         |                              |                 |            |             |                 |                            |                         |   |   |
| 📲 Failover Cluster Manager    | Roles (5)               |                              | Actions         |            |             |                 |                            |                         |   |   |
| cpzcstorage.cpzcstorage.co    | Search                  |                              |                 |            |             |                 | 🔎 Queries 🔻 🔛 👻 😪          | Roles                   |   |   |
| Nodes                         | Name                    | Status                       | Type            | Owner Node | Priority    | Information     |                            | len Configure Role      |   |   |
| 🗸 📇 Storage                   | FileServer              | Running                      | File Server     | Node01     | Medium      |                 |                            | Virtual Machines        |   | • |
| Disks                         | RMC6                    | Off                          | Virtual Machine | Node02     | Medium      |                 |                            | 📷 Create Empty Role     |   |   |
| Enclosures                    | SQL Server (MSSQLSE.    | Stopped                      | Other           | Node02     | Medium      |                 |                            | View                    |   | • |
| Networks                      | 🛵 SQL-TDC               | Stopped                      | DTC             | Node02     | Medium      |                 |                            | Q Refresh               |   |   |
| Cluster Events                | 🔒 Windows Server        | Off                          | Virtual Machine | Node02     | Medium      |                 |                            | Help                    |   |   |
|                               |                         |                              |                 |            |             |                 |                            | Windows Server          |   |   |
|                               |                         |                              |                 |            |             |                 |                            | - Connect               |   |   |
|                               |                         |                              |                 |            |             |                 |                            | () Start                |   |   |
|                               | ·                       |                              |                 |            |             |                 | ,                          | O Save                  |   |   |
|                               | Vindows Serv            | er                           |                 |            |             |                 | Preferred Owners: Any node | Shut Down               |   |   |
|                               |                         |                              |                 |            |             |                 |                            | Turn Off                |   |   |
|                               | Virtual Machine Windows | s Server                     |                 |            |             |                 |                            | Settings                |   |   |
|                               |                         | Status:                      | Off             |            |             |                 |                            | Manage                  |   |   |
|                               |                         | CPU Usage:<br>Memory Demand: | e: 0%           |            | Up Time:    | Mamoor          | 0:00:00<br>0 MB            | 1 Replication           |   |   |
|                               |                         | Integration Services         | c               | UMB        |             | canory.         | No contact                 | Move                    |   |   |
|                               |                         | Computer Name:               |                 |            | Operating S | ystem:          |                            | Cancel Live Migration   |   |   |
|                               |                         | Date Created:                |                 |            | Operating S | system Version: |                            | Change Startup Priority |   |   |
|                               |                         | version.                     |                 |            |             |                 |                            | Information Details     |   |   |
|                               |                         | Monitored Services:          |                 |            |             |                 |                            | Show Critical Events    |   |   |
|                               | F                       | Replication                  |                 |            |             |                 |                            | Add Storage             |   |   |
| 5                             | F                       | Replication State:           | Not enable      | d          |             |                 |                            | Add Resource            |   | • |
|                               |                         |                              |                 |            |             |                 |                            | More Actions            |   |   |
|                               |                         |                              |                 |            |             |                 |                            | × Remove                |   |   |
|                               |                         |                              |                 |            |             |                 |                            | Properties              |   |   |
|                               |                         |                              |                 |            |             |                 |                            | Help                    |   |   |
|                               |                         |                              |                 |            |             |                 |                            |                         |   |   |
|                               |                         |                              |                 |            |             |                 |                            |                         |   |   |
| < >                           | Summary Resources       |                              |                 |            |             |                 |                            |                         |   |   |
|                               |                         |                              |                 |            |             |                 |                            |                         |   |   |

## 把远程卷取消映射。

| 🔗 Primera & 3PAR SS                                                                                                    | MC ~                                                                      | port Virtual Volume Sets                                                                                                    |                                                                                         |                                                  | ?  | 9                  |
|----------------------------------------------------------------------------------------------------|---------------------------------------------------------------------------|----------------------------------------------------------------------------------------------------|-----------------------------------------------------------------------------------------|--------------------------------------------------|----|--------------------|
| Virtual Volume Sets 10                                                                                                    | Sta                                                                       |                                                                                                    |                                                                                         |                                                  |    | C630,C670_CN7015 ∨ |
| Create virtual volume set     Name     racvvset     racvvset                                                                                              | The<br>•<br>•<br>•<br>•<br>•<br>•<br>•<br>•<br>•<br>•<br>•<br>•<br>•      | e virtual volume sets selected below will<br>One or more selected virtual volume s<br>member virtual volumes.<br>To prevent data loss, ensure that the h<br>virtual volume. | be unexported.<br>ets have active exports that allo<br>host software is already configu | ow the host to access<br>red to stop using these |    |                    |
| RCP_ForLinux     RCP_ForLinux:r154626     RCP_ForVmware     RCP_ForVmware.r154626     RCP_ForVmware.r154626     RCP_ForWindows     RCP_ForWindows:r154626 | C630 1 of 1 sele<br>C670_C Name<br>C630 windo<br>C670_C<br>C630<br>C670_C | ected ne 🛦 System dowsvvset C670_CN701503MR                                                                                                    | Domain Members<br>— 3                                                                   | Exports Exported To<br>Active set:WindowServer   |    |                    |
| windowsvvset                                                                                                    | C630                                                                      |                                                                                                    |                                                                                         | Can                                              | ei |                    |
| • Windowsvoor                                                                                                    | COULERVISIOSMR                                                            |                                                                                                    |                                                                                         |                                                  |    |                    |

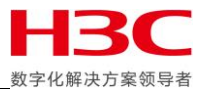

## 使用 Restore 恢复两端存储原始角色和流向。

| Remote Copy Groups 3         Status ~   All ~           Name ~           State ~   All ~         C630,C670_C1                                                                                                    | N7015 ~                                                                                                    |
|----------------------------------------------------------------------------------------------------|----------------------------------------------------------------------------------------------------|
| Remote Copy Groups 3       Status        All        Name        State        All        Costop Corp.         • Create group       •       All        Overview <       >       >       Create group        Create group       >       >       Create group       >       >       Create group       Create group <th>Actions ×<br/>Actions ×<br/>eate<br/>it<br/>lete<br/>art<br/>op<br/>nc<br/>lover<br/>itch failover<br/>itch failover<br/>itch failover<br/>store<br/>extremested<br/>art Peer Motion</th> | Actions ×<br>Actions ×<br>eate<br>it<br>lete<br>art<br>op<br>nc<br>lover<br>itch failover<br>itch failover<br>itch failover<br>store<br>extremested<br>art Peer Motion |
| https://10.12.174.338443/#/rr-oroups/restore/r/remotecony/RFST/rrvjewsevice/clusters/55ded7156cda07219heb43e3ab4b58cc/oroupcombos/0a6796559dbea6aa300ee83ae224-8222f contecourseGroupName@20.ecc                                                                                                    |                                                                                                    |

#### 点击 Yes, restore。

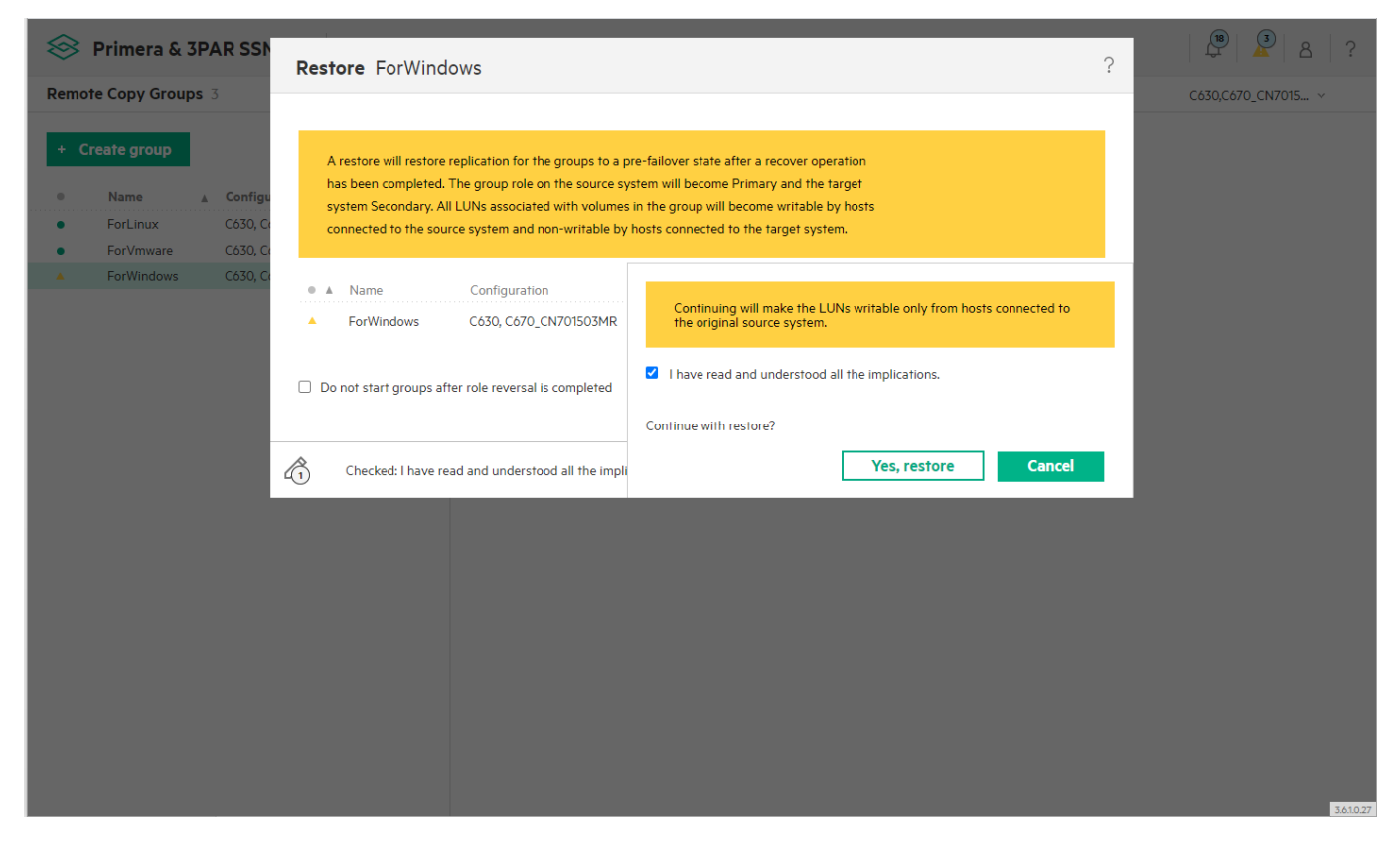

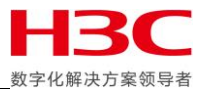

#### Restore 完成后主存储恢复 Primary 角色,目标存储仍旧为 Secondary 角色。

| Remote Copy Groups 3         Status v         All v         Name v         State v         All v         C630,C670_CN7015 v                                                                                                    |   |
|----------------------------------------------------------------------------------------------------|---|
| + Create group Overview ~ >                                                                                                    | ~ |
| Name     Configuration     State       •     ForLinux     C630, C670_CN     Statted       •     ForVmware     C630, C670_CN     Statted       •     ForVmodes     C630, C670_CN     Statted       •     ForWindows     Configuration     C630, C670_CN       •     Configuration     C630, C670_CN.701503MR     State     • OK       •     ForWindows     Configuration     C630, C670_CN.701503MR     State description     Normal       •     Domain     -     Group state     Started       •     Name     Source system     C630     C630       Source user CPG     ForWindows     Source user CPG     ForWindows       Source copy CPG     ForWindows     Source copy CPG     ForWindows       Virtable LUNs     C630     C630     Policies |   |
| Target systemC670_CN701503MRAuto synchronizeNoTarget roleSecondaryAuto recoverNoTarget user CPGSSD_r6Over period alert-Target copy CPGSSD_r6Multi-target Peer<br>Persistence-Path managementNoAuto failoverNo                                                                                                    |   |

#### 此时挂载卷确认业务正常并可以看到新写入的数据。

#### 📲 Failover Cluster Manage $\times$ File Action View Help 🔶 🄿 🖄 📰 🚺 📲 Failover Cluster Manager Roles (5) Actions cpzcstorage.cpzcstorage Queries 🔻 🔛 👻 😪 Roles 🐻 Roles len Konfigure Role... Nodes Name Status Туре Owner Node Priority Information 🗸 📒 Storage File Server Bunning Virtual Machines... File Server Node01 Medium • Disks Pools 損 RMC6 Running Virtual Machine Node02 Medium 🛗 Create Empty Role Image: Second Second 📙 | 🛃 📕 🖛 | testdata × 0 Home Share View 🌀 🗸 🖸 📩 📩 🗧 🚔 🔛 🔐 💭 New Query 🔎 🔝 🔝 ← C Search testdata ρ 8 # NF | 🛛 🖒 Execute 🔳 🗸 🛗 Documents 🖈 ^ Name Date modified Туре Pictures \* 6/26/2020 12:02 PM Har Object Explorer 🕳 1.vhd Connect - # ¥ = ▼ ♂ -\* etc 🕳 2.vhd 6/26/2020 12:02 PM Hard 6/26/2020 12:02 PM Hard 🕳 3.vhd 🏪 System (C:) 🖃 🐻 SQLSERVER (SQL Server 15.0.2000.5 - CI 🕀 🛑 Databases testdata 🗄 📕 Security 3 Volume1 🕀 📕 Server Objects This PC 📃 Desktop ۲ Always on Figh Availability Management Integration Services Catalogs SQL Server Agent Documents ъ 🕹 Downloads Music XEvent Profiler • E Pictures 📑 Videos 🏪 System (C:) III Ouerum Vele ]== | 3 items • More Actions 🔀 Remove Properties Help 🗇 Ready > Summary Resources <